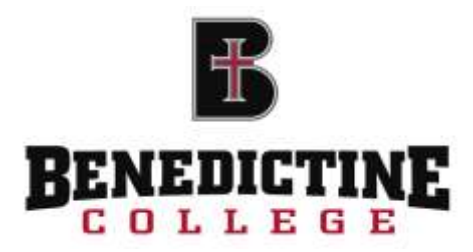

# **OASIS** Student User's Manual

# Online Academic Student Information System

by Sister Linda Herndon, Ph.D.

July 19, 2013

# **Table of Contents**

| 1.  | Introduction                                  | 3 |
|-----|-----------------------------------------------|---|
| 2.  | Accessing your account                        | 4 |
| 3.  | Changing your password                        | 4 |
| 4.  | Set the semester/term                         | 5 |
| 5.  | Setting up your Welcome screen                | 6 |
| 6.  | View and print your course schedule           | 7 |
| 7.  | View and print your unofficial transcript     | 8 |
| 8.  | View your grade report                        | 9 |
| 9.  | List the courses being offered for a semester |   |
| 10. | Information about holds                       |   |
| 11. | Update personal information                   |   |
| 12. | Emergency contact information                 |   |
| 13. | Who is my academic advisor?                   |   |
| 14. | Student Self-Registration guide               |   |
| 15. | Financial aid award letter                    |   |
| 16. | Accepting or declining your financial aid     |   |
| 17. | Missing financial aid documents               |   |
| 18. | Student Shopping Sheet                        |   |
| 19. | Current tuition bill                          |   |
| 20. | Estimated tuition for upcoming semester       |   |
| 21. | Financial Agreement                           |   |
| 22. | 1098T report                                  |   |
| 23. | Self-Service Options                          |   |
| 24. | Degree audit                                  |   |

Every effort has been made to ensure that this document is accurate. If you notice any errors, please contact Sister Linda Herndon at lherndon@benedictine.edu

# 1. Introduction

The website for OASIS, our <u>O</u>nline <u>A</u>cademic <u>S</u>tudent <u>I</u>nformation <u>S</u>ystem, is:

# https://empower.benedictine.edu

There is also a link to this page on the middle of the Benedictine College homepage.

The opening page of the website looks like this:

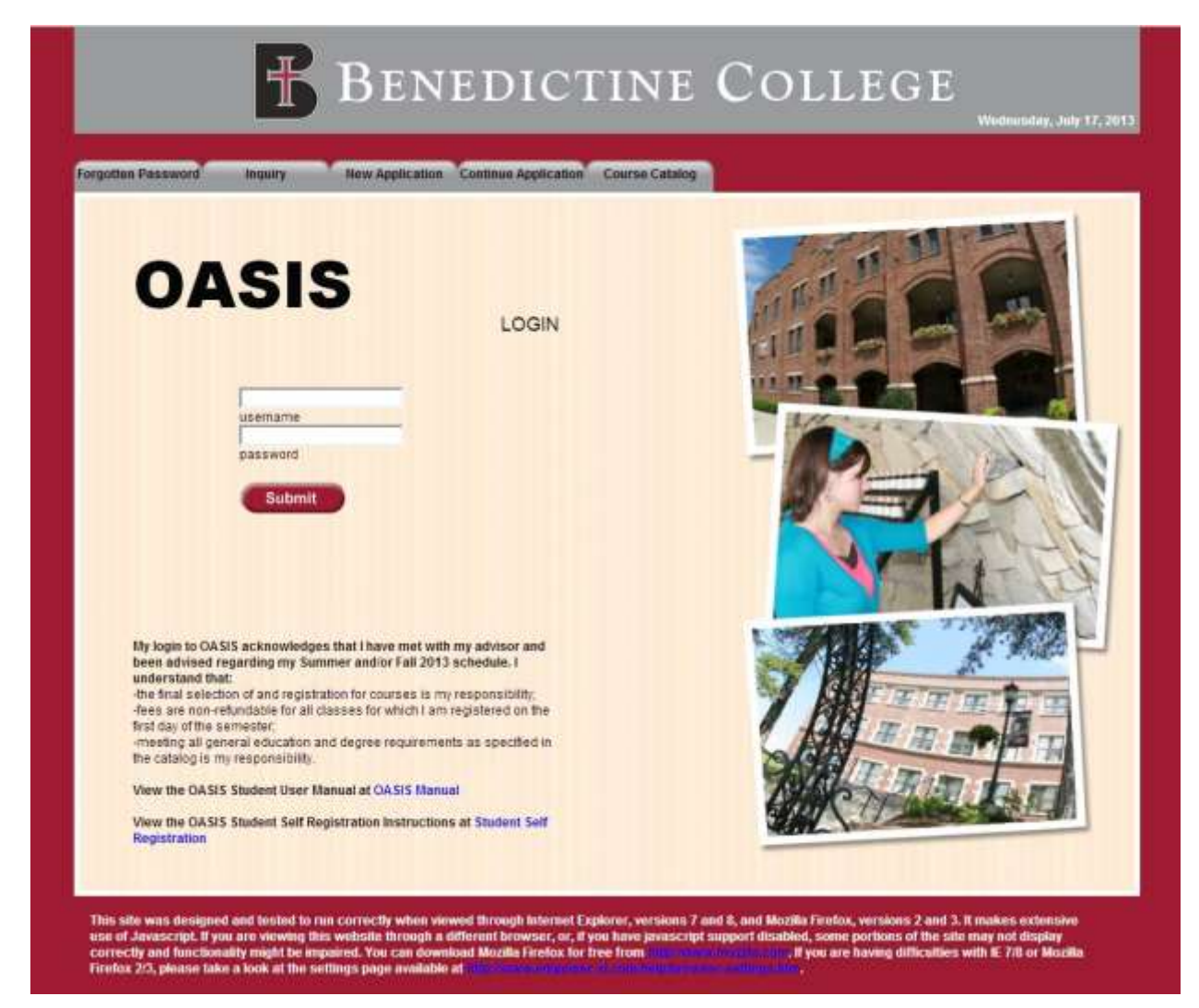

From here you can:

- a) Have your password sent to you using the Forgotten Password tab
- b) See all the courses offered in a given semester using the **Course Catalog** tab (Note: you do not have to login to see the list of courses)
- c) Download this OASIS Student User Manual
- d) Login to your account using your name and password.

## 2. Accessing your account:

Enter your username in the textbox above the label: **username**. Your user name is not case sensitive

Enter your password in the textbox. Your password **is** case sensitive.

You received your OASIS username and password along with all your other passwords and logins on a colored sheet of paper that was sent out with your Award Letter from Financial Aid.

Note that by logging in to OASIS, you acknowledge the following:

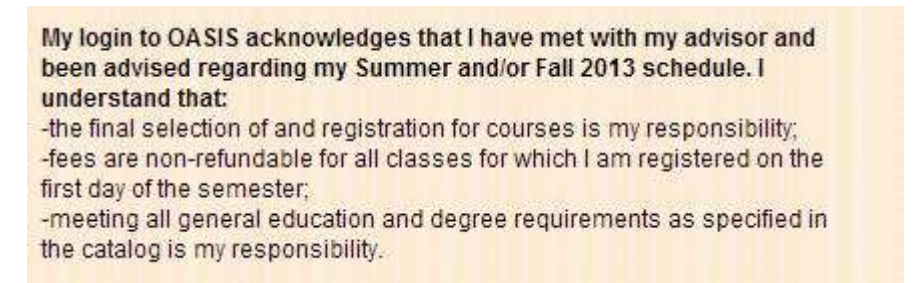

After you enter your password and are logged in, you will see a screen similar to this one:

| NELCO                                                               | ME                                                          |                   |                           | 00 |
|---------------------------------------------------------------------|-------------------------------------------------------------|-------------------|---------------------------|----|
| Currently Set                                                       | Class Schedule                                              |                   | Weather Channel           | C  |
| User<br>Term<br>Dect                                                | Self-Service Optio                                          | ons Im            | Notes<br>No Notes to Read | Ċ  |
| Groe.<br>Sect<br>Year                                               | For enablement of smaller, loan of<br>and transurghordering | Kernent Worsaton. | Medical Tests             | E  |
| Holds                                                               | No Student Attlythes to Display.                            |                   |                           |    |
| Advisors<br>optime no advisors for the currently se<br>detsor Guery | ा Term.                                                     |                   |                           |    |

#### 3. Changing your password

The first thing you should do the very first time you login to OASIS is to change your password using the **Settings and Tools** tab and selecting **Change Password** (see below).

| Admissions Student Records                                               | Financials Solid Fia Loop Survey                       |                   |  |  |  |
|--------------------------------------------------------------------------|--------------------------------------------------------|-------------------|--|--|--|
| Personal Information<br>Change Password<br>Directory<br>Global Variables |                                                        |                   |  |  |  |
| Currently Set                                                            | Class Schedule                                         | Weather Channel   |  |  |  |
| Currently Set.                                                           | No Schedule Information for the currently set Term     | -                 |  |  |  |
| User Chaundra R Thomfon     Term:                                        | Self-Service Options                                   | Notes             |  |  |  |
| Dept                                                                     | com control options                                    | No Notes to Read. |  |  |  |
|                                                                          | Ear enrollment information, loan determent information |                   |  |  |  |

Follow the directions given to change your password to one you can easily remember.

| Admissions        | Student Records        | Financials          | Setttings & Tools          | Survey                     |
|-------------------|------------------------|---------------------|----------------------------|----------------------------|
|                   |                        |                     | Change                     | Password                   |
| Your password mus | t be at least 6 charac | ters. it is advised | to use a combination of le | etters, numbers, and case. |
| Current Password: | Γ                      |                     |                            |                            |
| New Password:     | i i                    |                     |                            |                            |
|                   |                        |                     |                            |                            |

# 4. Set the semester/term

Select the **Settings & Tools** tab and **Global Variables**.

| Admissions Student Records                                               | Financials | Settings & Tools Survey |  |  |
|--------------------------------------------------------------------------|------------|-------------------------|--|--|
| Personal Information<br>Change Password<br>Directory<br>Global Variables |            |                         |  |  |
| 1/12                                                                     |            |                         |  |  |

From the pull-down menu, select the term for the information you wish to view.

| Admissions                                                               | Student Records                                                                    | Financials | Settlings & Tools       | Survey    |
|--------------------------------------------------------------------------|------------------------------------------------------------------------------------|------------|-------------------------|-----------|
|                                                                          |                                                                                    |            | Global                  | Variables |
| Global ID<br>TERM<br>Department<br>Course<br>Section<br>Application Year | 2013 Fall •<br>2014 Fall<br>2014 Summer<br>2014 Spring<br>2014 Spring              |            |                         |           |
|                                                                          | 2013 Summer<br>2013 Spring<br>2012 Fall<br>2012 Summer<br>2012 Spring<br>2011 Fall |            | Return to Previous Page |           |

# 5. Setting up your Welcome Screen

If you click the blue circle in the upper right hand corner of the OASIS login page (shown below), you will have the option to personalize your home page of OASIS. After you set your term, you can view your schedule for the term if you have one.

The **"Currently Set"** window will allow you to set the desired term more easily than the option described above.

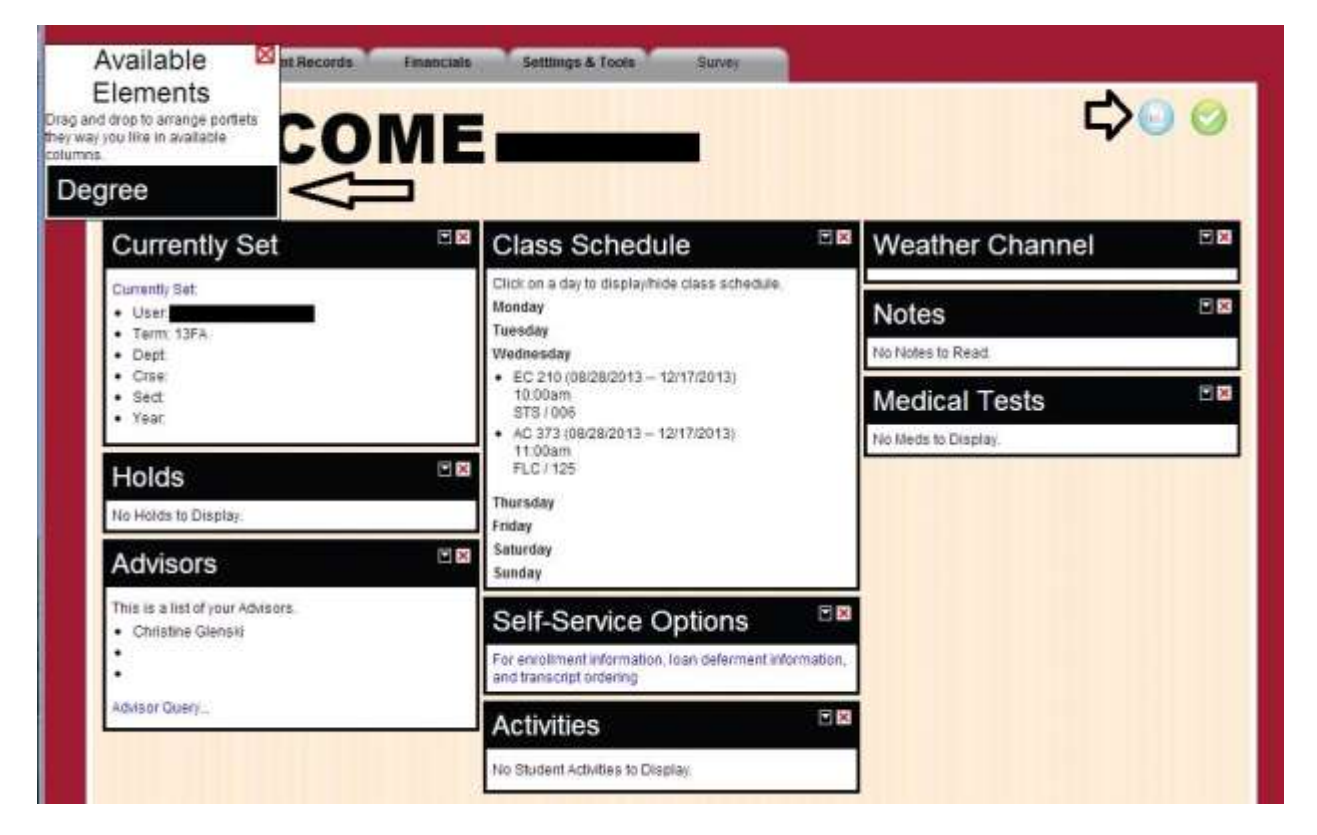

Dragging the *Degree* option to your Welcome screen gives you the following information about your declared majors and minors. This may be handy to always have available as reference each time you login.

If there are menus on your Welcome screen that you do not want, click on the red "X" in the box to hide it.

Be sure to click on the Green check mark in the upper right hand corner to save any changes that you make.

| Degree                                      | 2 |
|---------------------------------------------|---|
| This is a list of current declared degrees. |   |
| Major: Pre-Accounting                       |   |
| Minor:                                      |   |
| Specilization                               |   |
| Second Major:                               |   |
| Second Minor:                               |   |
| Second Specilization:                       |   |
| Third Major:                                |   |
| Third Minor:                                |   |
| Third Specilization:                        |   |

# 6. View and print your course schedule

Set your term for the appropriate semester (#4) if you have not already done so. Select **Student Records** then under **Schedule Information** heading choose **Student Schedule (Summary)**.

| Admissions Stodent Reco                               | Financials Settlings & T                                                                                                    | Tools Survey                                                    |                                                                                                    |
|-------------------------------------------------------|----------------------------------------------------------------------------------------------------|-----------------------------------------------------------------|----------------------------------------------------------------------------------------------------|
| Degree Information<br>Degree Audit                    | Schedule Information<br>Query Course Schedule<br>Online Registration<br>Student Schedule<br>Unefficial Transcript<br>Grade Report | Search Functions<br>Student Holds Inquiry<br>Who is My Advisor? | Personal Information<br>Change Password<br>Directory<br>Global Variables<br>Update Personal Information<br>Update Emergency Contact |
| Personal Information ctd.<br>Update Emergency Contact |                                                                                                    |                                                                 |                                                                                                    |

# And here's what you will see ....

| Adi                                         | missio                                   | 88                               | Student Records                                                                                  | Final                               | ncials                                                            | Settlings                                                       | & Tools                                                                   | Survey                                                                                                    |                                         |                                                              |                                                            |                                            |                                                                      |
|---------------------------------------------|------------------------------------------|----------------------------------|--------------------------------------------------------------------------------------------------|-------------------------------------|-------------------------------------------------------------------|-----------------------------------------------------------------|---------------------------------------------------------------------------|----------------------------------------------------------------------------------------------------|-----------------------------------------|--------------------------------------------------------------|------------------------------------------------------------|--------------------------------------------|----------------------------------------------------------------------|
|                                             |                                          |                                  |                                                                                                  |                                     |                                                                   | Stu                                                             | Ident                                                                     | Schedule                                                                                                    |                                         |                                                              |                                                            |                                            |                                                                      |
| Resu                                        | its filte                                | red w                            | ith: User:                                                                                       | 1                                   | ferm: 13FA                                                        | Dept: Crs                                                       | e: Sect: Yea                                                              | IC;                                                                                                    |                                         |                                                              |                                                            |                                            |                                                                      |
| Chan                                        | ge filte                                 | r para                           | ameters.                                                                                         |                                     | Etudor                                                            | at Schodula                                                     | 7042 Eall                                                                 |                                                                                                    |                                         |                                                              |                                                            | 5                                          | hereiter                                                             |
|                                             |                                          |                                  |                                                                                                  |                                     | 20110201                                                          | 10 - 20 - 10 - 10 - 10 - 10 - 10 - 10 -                         | · ///1.3 / 000                                                            |                                                                                                    |                                         |                                                              |                                                            |                                            | STRUCTURE OF COMPANY                                                 |
|                                             |                                          |                                  |                                                                                                  |                                     | Studier                                                           | n scheutre                                                      | -2013 Pan                                                                 |                                                                                                    |                                         |                                                              |                                                            |                                            | "Printable versio                                                    |
| Regis                                       | itered                                   | Cours                            | ses                                                                                              |                                     | Studer                                                            | it Schedule                                                     | 2013 (40                                                                  |                                                                                                    |                                         |                                                              |                                                            |                                            | *Printable versio                                                    |
| Regis                                       | tered                                    | Cours<br>Sec                     | ses<br>Title                                                                                     | Critics                             | Begin                                                             | End                                                             | instr                                                                     | Bida                                                                                                    | Boom                                    | Start                                                        | End                                                        | Days                                       | Location                                                             |
| Regis<br>Dept<br>AC                         | tered<br>Crse<br>327                     | Cours<br>Sec<br>A                | ses<br>Title<br>Interm Fin Acct Th I                                                             | CrHrs<br>3                          | Begin<br>08:29/13                                                 | End<br>12/17/13                                                 | instr<br>Glenskt,Ch                                                       | Bidg<br>Ferreit Academic Center                                                                                                    | Boom<br>124                             | Start<br>10:50AM                                             | End<br>12:05PM                                             | Qays<br>TR                                 | Location<br>Atchison                                                 |
| Regis<br>Dept<br>AC<br>AC                   | tered<br>Crse<br>327<br>373              | Cours<br>Sec<br>A                | ses<br>Title<br>Intern Fin Acct Th I<br>Cost Accounting I                                        | CrHrs<br>3<br>3                     | Begin<br>08/29/13<br>08/28/13                                     | End<br>12/17/13<br>12/17/13                                     | instr<br>Glenskt,Ch<br>Whiteley,                                          | Bidg<br>Ferreit Academic Center<br>Ferreit Academic Center                                                                               | Room<br>124<br>125                      | Start<br>10:50AM<br>11:00AM                                  | End<br>12:05PM<br>11:50AM                                  | Days<br>TR<br>MWF                          | Location<br>Atchison<br>Atchison                                     |
| Regis<br>Dept<br>AC<br>AC<br>BA             | tered<br>Crse<br>327<br>373<br>383       | Cours<br>Sec<br>A<br>B           | ses<br>Title<br>Intern Fin Acct Th (<br>Cost Accounting)<br>Principles Of Market                 | CrHrs<br>3<br>3<br>3                | Begin<br>08/29/13<br>08/29/13<br>08/29/13                         | End<br>12/17/13<br>12/17/13<br>12/17/13                         | instr<br>Glenskt,Ch<br>Whiteley,<br>Johnston,                             | Bidg<br>Ferrell Academic Center<br>Ferrell Academic Center                                                                               | Room<br>124<br>125<br>125               | Start<br>10:50AM<br>11:00AM<br>02:25PM                       | End<br>12:05PM<br>11:50AM<br>03:40PM                       | Days<br>TR<br>MWF<br>TR                    | Location<br>Atchison<br>Atchison                                     |
| Regis<br>Dept<br>AC<br>AC<br>BA<br>EC       | tered<br>327<br>373<br>383<br>210        | Courr<br>Sec<br>A<br>B<br>B<br>B | ses<br>Intern Fin Acct Th I<br>Cost Accounting I<br>Principles Of Marted<br>Prin Of Microeconomi | CrHrs<br>3<br>3<br>3<br>3<br>3      | Begin<br>08/29/13<br>08/28/13<br>08/29/13<br>08/28/13             | End<br>12/17/13<br>12/17/13<br>12/17/13<br>12/17/13             | Instr<br>Glenski,Ch<br>Whiteley,<br>Johnston,<br>Harris,Day               | Bida<br>Ferrell Academic Center<br>Ferrell Academic Center<br>Ferrell Academic Center<br>St. Scholastica Hall                            | Room<br>124<br>125<br>125<br>005        | Start<br>10:50AM<br>11:00AM<br>02:25PM<br>10:00AM            | End<br>12:05PM<br>11:50AM<br>03:40PM<br>10:50AM            | Qays<br>TR<br>MWF<br>TR<br>MWF             | Location<br>Atchison<br>Atchison<br>Atchison                         |
| Regis<br>Dept<br>AC<br>AC<br>BA<br>EC<br>PH | tered<br>327<br>373<br>383<br>210<br>325 | Cours<br>Sec<br>A<br>B<br>B<br>A | ees<br>Title<br>Interm Fin Acct Th I<br>Cost Accounting I<br>Prin Of Microecenami<br>Ethics      | CrHrs<br>3<br>3<br>3<br>3<br>3<br>3 | Begin<br>08/29/13<br>08/28/13<br>08/29/13<br>08/29/13<br>08/29/13 | End<br>12/17/13<br>12/17/13<br>12/17/13<br>12/17/13<br>12/17/13 | Instr<br>Glenski,Ch<br>Whiteley,<br>Johnston,<br>Harris,Day<br>Newton,Llo | Bida<br>Ferrell Academic Center<br>Ferrell Academic Center<br>Ferrell Academic Center<br>St. Scholastica Hall<br>Ferrell Academic Center | Room<br>124<br>125<br>125<br>005<br>324 | Start<br>10:50AM<br>11:00AM<br>02:25PM<br>10:00AM<br>08:00AM | End<br>12:05PM<br>11:50AM<br>03:40PM<br>10:50AM<br>09:15AM | Qays<br>TR<br>MWF<br>TR<br>MWF<br>TR<br>TR | Location<br>Atchison<br>Atchison<br>Atchison<br>Atchison<br>Atchison |

If you click on the underlined course name, you get the "**Details**" of the class. This is important because it tells you about additional course fees and additional materials that may be required in the class.

Student Schodule

|                    |                       |             |                      |                   | Juu                                                                                          | ent ochequie                                               |                |  |  |  |  |
|--------------------|-----------------------|-------------|----------------------|-------------------|----------------------------------------------------------------------------------------------|------------------------------------------------------------|----------------|--|--|--|--|
|                    |                       |             |                      |                   | S http://measurelinedi                                                                       | rten edu engenen hurtun din Turecturz Williag SUTLAS 🛛 😂 😂 |                |  |  |  |  |
| Resi               | alts filts            | ered w      | ith: User:           |                   | https://empower.benedictine.edu/empower/fusebos.cfm?fuseaction=WERSRQ15DTIL86d=%25%2A%207R27 |                                                            |                |  |  |  |  |
| Regi<br>Dept<br>AC | stered<br>Crse<br>327 | Cour<br>Sec | ses QQ               | <u>CrHrs</u><br>3 |                                                                                              | NEDICTINE COLLE                                            | Intable Versio |  |  |  |  |
| AC                 | 373                   | A           | Cost Accounting      | 3                 |                                                                                              | Intermediate Financial Accounting Theory I                 | chison         |  |  |  |  |
| BA                 | 383                   | 8           | Principles Of Market | 3                 | Other Info                                                                                   |                                                            | chison         |  |  |  |  |
| PH                 | 325                   | Å           | Ethics               | 3                 | Course Notes                                                                                 | financial calculator is required                           | chison         |  |  |  |  |
| TH                 | 390                   | A           | Hist of Cath Church  | 3                 | Location                                                                                     | Atchison                                                   | chison         |  |  |  |  |
|                    |                       |             |                      |                   | Seats Offered                                                                                | 35                                                         |                |  |  |  |  |
|                    |                       |             |                      |                   | Seats Available                                                                              | 5                                                          |                |  |  |  |  |

You can print this page or select the **Printable Version** (button in the upper right hand corner) and get a schedule that looks like the one below:

|          |            |       | Ŧ                              | BI     | ENE               | DI                | CTI                       | NE CO                                            | LLE         | GE                 |                    |      |                      |
|----------|------------|-------|--------------------------------|--------|-------------------|-------------------|---------------------------|--------------------------------------------------|-------------|--------------------|--------------------|------|----------------------|
| Regist   | ered Co    | urses |                                |        |                   | Sh                | ident Schedule            | - 2013 Fall                                      |             |                    |                    |      |                      |
| Dept     | Crae       | Sec   | Title<br>Intern: Fin Apot Th I | Gitter | Begin<br>05/23/13 | End<br>12/17/13   | kutr<br>Genski Ch         | Bidg<br>Ferrel Academic Center                   | Room<br>124 | Start<br>10:50AM   | End<br>12:05PM     | Deva | Location<br>Atchison |
| AC       | 373        | A.    | Cost Accounting I              | 3      | 08/28/13          | 12/17/13          | Whiteley,                 | Ferrel Academic Center                           | 125         | 11-00AM            | 11.50AM            | MWF  | Abshieon             |
| BR<br>EC | 210        | 8     | Principles Of Market           | 3      | 08/29/13          | 12/17/13          | Hants Dwy                 | St. Scholastica Hall                             | 125         | 10-00AM            | 10-50AM            | MWF. | Achieon              |
| РН<br>ТН | 325<br>390 | Å     | Ethics<br>Hist of Cath Church  | 3      | 08/29/13 08/29/13 | 12/12/13 12/17/13 | Nexton Lip.<br>Blosser,Be | Ferrel Academic Center<br>Ferrel Academic Center | 324<br>301  | 08:00AM<br>09:25AM | 09-15AM<br>10-40AM | TR   | Addhieon<br>Alchieon |

# 7. View and print your unofficial transcript

Set your term for the appropriate semester (#4) if you have not already done so. Select **Student Records > Schedule Information > Unofficial Transcript.** 

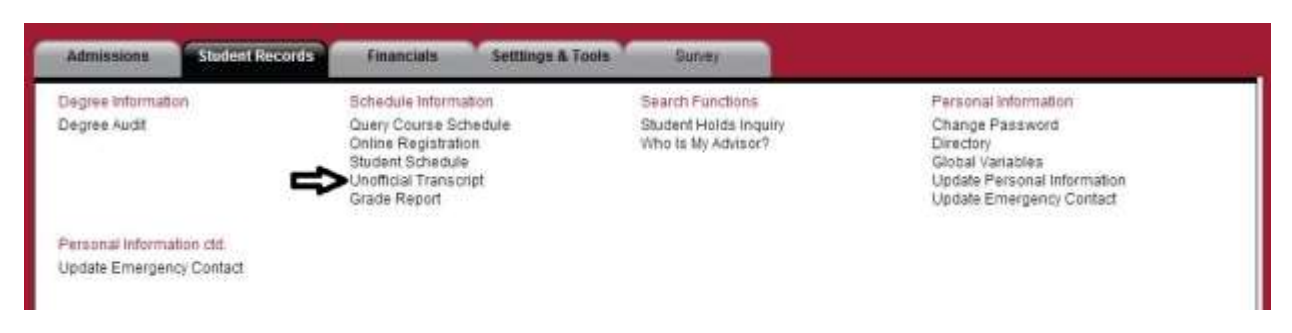

This option lists all the classes that you have taken at Benedictine College, all the classes that you may have transferred to B.C., and the classes you are enrolled in for the next semester. There is also a Printable Version so you can easily print an unofficial copy of your transcript. (see next page for an example of an unofficial transcript.) Your cumulative grade point average (gpa) is also listed on this unofficial transcript.

# **H** BENEDICTINE COLLEGE

Name

Campus Mail Box

Cr Em 25.28

Cr Att 17 GPA 3.524

Qual Pts. 59.9

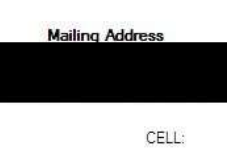

Phone Numbers

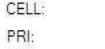

rione

| Degre  | e                                       |         |         |                                         |                  |                                   |          |      |             |    |          |              |               |            |
|--------|-----------------------------------------|---------|---------|-----------------------------------------|------------------|-----------------------------------|----------|------|-------------|----|----------|--------------|---------------|------------|
| Scho   | ol/thesi                                | S       |         | Degree                                  |                  | N                                 | lajor    |      | Earned      |    | Av       | varde        | ł             |            |
|        | High S                                  | chool   |         | High School Diploma                     |                  |                                   |          |      | 05/14/2012  |    |          |              |               |            |
| Unde   | rgradua                                 | te Tra  | nsfer ( | Courses                                 |                  |                                   |          |      |             |    |          |              |               |            |
| Scho   | ol                                      |         |         | Course/Our Course                       | Course Name      |                                   |          |      |             |    | Grade    |              | Credit        | S          |
| Univer | sity of De                              | enver   |         | FSEM 151<br>SE 222                      | Semin            | ar: Power and F<br>h Communicatio | lub Spkg |      |             |    | A        | 2.76         |               |            |
| Univer | sity of De                              | enver   |         | LACU 100<br>SA 101                      | Beginn<br>Elem S | iing Spanish I<br>Spanish         |          |      |             |    | A        |              | 2.76          |            |
| Univer | Iniversity of Denver MATC 110<br>MA ELE |         |         |                                         |                  | cal Inquiry<br>Sective            |          |      |             |    | A        |              | 2.76          |            |
| Unde   | rgradua                                 | ite Tra | nsfer   | Totals                                  |                  |                                   |          |      |             |    | Cr Em    |              | GPA           |            |
|        |                                         |         |         |                                         |                  |                                   |          |      |             |    | 8.28     |              | 0.00          |            |
| Unde   | rgradua                                 | te Cou  | rses    |                                         |                  |                                   |          |      |             |    |          |              |               |            |
| Term   | Dept                                    | Crse    | Sec     | Title                                   | <u>Days</u>      | <u>Time</u>                       | Build    | ding | Instr       | Gr | Att      | <u>Em</u> 20 | Pts<br>13 Fal | <u>GPA</u> |
| 13FA   | AC                                      | 210     | А       | Prin Of Managerial Aconting             | TR               | 09:25/10:40                       | FLC      | 125  | Whiteley,   |    | START:   | 08/29/       | 2013          |            |
| 13FA   | BA                                      | 265     | A       | Development & Analysis of Business Data | M W F            | 09:00/09:50                       | LIB      | 225  | Henry, Bri  |    | START:   | 08/28/       | 2013          |            |
| 13FA   | BA                                      | 325     | A       | International Management & Culture      | TR               | 10:50/12:05                       | FLC      | 108  | Musso, Dani |    | START:   | 08/29/       | 2013          |            |
| 13FA   | EC                                      | 209     | А       | Prin Of Macroeconomics                  | MWF              | 01:00/01:50                       | STB      | 402  | Coronado,R  |    | START:   | 08/28/       | 2013          |            |
| 13FA   | HI                                      | 105     | С       | World Civ To 1500                       | TR               | 01:00/02:15                       | STB      | 401  | Taylor, Da  |    | START:   | 08/29/       | 2013          |            |
| 13FA   | PH                                      | 175     | D       | Principles of Nature                    | M W F            | 02:00/02:50                       | FLC      | 324  | Rioux.Jean  |    | START:   | 08/28/       | 2013          |            |
| Term   | Totals                                  |         |         |                                         |                  |                                   |          |      |             |    | 0        | 0            | 0             | 0          |
|        | Dean                                    | 's List |         |                                         |                  |                                   |          |      |             |    |          | 2013         | Spring        | 3          |
| 13SP   | AC                                      | 209     | В       | Principles Of Financial Accounting      | TR               | 02:25/03:40                       | FLC      | 108  | Geenens, D  | C+ | 3        | 3            | 6.9           | 10         |
| 13SP   | BA                                      | 165     | В       | Quantitative Analysis in Business       | M W F            | 10:00/10:50                       | FLC      | 108  | Burke, Cha  | A- | 3        | 3            | 11.1          |            |
| 13SP   | BA                                      | 225     | A       | Principles of Management                | MWF              | 01:00/01:50                       | FLC      | 124  | Hansen, Jan | A  | 3        | 3            | 12            |            |
| 13SP   | PE                                      | 198A    | В       | Zumba Fitness                           | MW               | 12:00/12:50                       | HC       | GYM  | Contreras,  | А  | 1        | 1            | 4             |            |
| 13SP   | SA                                      | 102     | В       | Sec Sem Spanish                         | MWF              | 09:00/09:50                       | STB      | 408  | Hales, Lau  | A- | 4        | 4            | 14.8          |            |
|        |                                         |         |         |                                         | R                | 09:25/10:15                       | STB      | 408  | Hales, Lau  |    |          |              |               |            |
| 13SP   | TH                                      | 101     | В       | Introduction to Theology                | TR               | 10:50/12:05                       | BF       | F203 | Brodersen,  | A- | 3        | 3            | 11.1          |            |
| Term   | Totals                                  |         |         |                                         |                  |                                   |          |      |             |    | 17       | 17           | 59.9          | 3.524      |
| Unde   | rgradua                                 | ite Tot | als     |                                         |                  |                                   | Cr A     | tt   | Cr Em       | G  | Jual Pts | GP/          | 1             |            |
|        |                                         |         |         |                                         |                  |                                   | 17       |      | 17          | 5  | 9.9      | 3.52         | 4             |            |

# 8. View your grade report

Overall Undergraduate Totals

# Select the term (#4). Select **Student Records > Schedule Information > Grade Report**.

| Admissions Stor                                   | Ient Records Financials                                                                                           | Settlings & Tools                   | Survey                                                          |                                                                                                    |
|---------------------------------------------------|----------------------------------------------------------------------------------------------------|-------------------------------------|-----------------------------------------------------------------|----------------------------------------------------------------------------------------------------|
| Degree Information<br>Degree Audit                | Schedule Informu<br>Query Course Sc<br>Online Registrati<br>Student Schedule<br>Unofficial Transc<br>Grade Report | ittorn<br>hedule<br>on<br>P<br>ript | Search Functions<br>Student Holds Inquiry<br>Who Is My Advisor? | Personal Information<br>Change Password<br>Directory<br>Global Variables<br>Update Personal Information<br>Update Emergency Contact |
| Personal Information ctd<br>Update Emergency Cont | act                                                                                                    |                                     |                                                                 |                                                                                                    |

Here's a sample grade report. There is a **Printable Version** of this report, too.

| Adr       | тизеки      |        | Student Records      | Financiate | Settion      | gs & Tool |          | Survey  |         |       |       |       |       |       |                    |
|-----------|-------------|--------|----------------------|------------|--------------|-----------|----------|---------|---------|-------|-------|-------|-------|-------|--------------------|
|           |             |        |                      |            | 1            | Gra       | de       | Rep     | ort     |       |       |       |       |       |                    |
| Resul     | its filtere | d with | User:                | Term: 12   | FA Dept C    | rse: Sec  | t: Year: |         |         |       |       |       |       |       |                    |
| Chan      | ge filter   | param  | eters.               | Grade      | Report - 201 | 2 Fall    |          |         |         |       |       |       |       | 3     | Sprintable Version |
|           |             |        |                      | 0          | ood Standin  | 9         |          |         |         |       |       |       |       |       | John Street of the |
| Under     | gradua      | te Cou | 1565                 |            |              |           |          |         |         |       |       |       |       |       |                    |
| Dept      | Cree        | Sec    | Ittle                | ins!       | E            | Seas      | Critirs  | Interim | IVRE    | Einal | All   | Em    | Pts   | GPA   | 104000000          |
| AC .      | 209         | 2      | Prin Of Financial Ac | Glé        | nski.Ch      | 8         | 3        | B       | Midterm | D+    | 3     | 3     | 5.1   |       | Elements           |
| BA        | 225         | 8      | Prin Mangment        | Har        | isen Jan     | 8         | 3        | B       | Midterm | 100   | 3     | 3     | 15.1  |       | Elements           |
| BA        | 265         | - A    | Dup&Anyl of Bus Dat  | Her        | uy, Bri      | 8         | - A-     | G+      | Midlerm | C+    | 8     | 3     | 6.9   |       | Elements           |
| CH        | 103         | 8      | Gen Chem I Ledure    | Ste        | nbech        | - 81      | - 30     | D       | Midterm | . Ç-  | 3     | 13    | 5.1   |       | Elements           |
| \$6       | 101         | 0      | Elem Spanish         | Ste        | 97. Eze      | 8         | 3        |         |         | C-    | 3     | 3     | 5.1   |       |                    |
| <b>JA</b> | 102         | 6      | Intro To Theatre     | C0)        | Sicott       | - 8.      | 3        |         | Midlerm | .8    | 3     | 12 m  | 9     |       | Elements           |
| Term      | Totals      |        |                      |            |              |           |          |         |         |       | 18,05 | 18.00 | 42.30 | 2,350 |                    |

# 9. List of courses being offered for a semester

If you are a student on campus in Atchison,

you will probably want to select *Atchison* 

for your **Location**.

To obtain a list of courses being taught at Benedictine College in a given term, select **Student Records > Schedule Information > Query Course Schedule**.

| Admissions Student Record                                                        | Financials Settlings &                                                                                                    | Tools Survey                                                                                 |                                                                                                    |
|----------------------------------------------------------------------------------|----------------------------------------------------------------------------------------------------|----------------------------------------------------------------------------------------------|----------------------------------------------------------------------------------------------------|
| Degree Information<br>Degree Audit                                               | Schedule Information<br>Query Course Schedule<br>Online Registration<br>Student Schedule<br>Unofficial Transcript<br>Grade Report | Search Functions<br>Student Holds Inquiry<br>Who is My Advisor?                              | Personal Information<br>Change Password<br>Directory<br>Global Variables<br>Update Personal Information<br>Update Emergency Contact |
| Personal Information ctd.<br>Update Emergency Contact                            |                                                                                                    |                                                                                              |                                                                                                    |
|                                                                                  |                                                                                                    | Admenuen Student Records                                                                     | Financiale Settings & Tools Survey                                                                                                  |
| At the right is the dialo<br>you'll get when you ma                              | gue window that<br>ake this selection.                                                                                            | Results (Read with User Chauntra & Thor                                                      | Query Course Schedule                                                                                                    |
| You must select a <b>Terr</b><br>selections are optional                         | <b>n</b> . The other                                                                                                    | Change filter parameters.<br>Location<br>Term<br>2013 Fall                                   | Session                                                                                                    |
| If you select only the te<br>complete list of all clas<br>Benedictine College in | erm, this gives you a<br>ses taught by<br>any location.                                                                           | Department<br>Days<br>Hon Tuo Ved Thuir Pri Ball Sc<br>Starts After (2496-1111)<br>Classroom | Ends Before (24)iechtit)                                                                                                    |

You can view the courses taught in a specific department, look for causes taught at a certain time of day or on a specific day of the week, or those taught by a specific professor.

Choosing a selection on the **Session** option can be confusing unless you are looking for a Physical Education course that it only taught for the first half or the last half of the semester.

.

Search

| 0.222 |       |     |      |      |      |                      |    |      |          | Search     |       |             |             |      |       | •      |
|-------|-------|-----|------|------|------|----------------------|----|------|----------|------------|-------|-------------|-------------|------|-------|--------|
| п     | Term  | Loc | Dept | Crse | Sect | Description          | Cr | Bidg | Room     | Start      | Days  | Time        | Instructor  | Off  | Avail | v      |
| •     | 13FA  | AT  | AC.  | 209  | A    | Prin Of Financial Ac | 3  | FLC  | 124      | 08/29/2013 | TR    | 08:00/09:15 | Glenski,Ch  | 36   | 2     | Detail |
| v     | 13FA  | AT  | AC   | 209  | 8    | Prin Of Financial Ac | 3  | FLC  | 124      | 08/29/2013 | TR    | 09:25/10:40 | Glenski,Ch  | - 36 | 1     | Detail |
| 0     | 13FA  | AT  | AC   | 209  | С    | Prin Of Financial Ac | 3  | FLC  | 124      | 08/29/2013 | TR    | 13:00/14:15 | Glenski,Ch  | 36   | 0     | Detail |
| -     | 13FA  | AT  | AC   | 210  | A    | Prin Of Managerial A | 3  | FLC  | 125      | 08/29/2013 | TR    | 09:25/10:40 | Whiteley,   | 35   | 6.    | Detail |
|       | 13FA  | AT  | AC   | 210  | 8    | Prin Of Managerial A | 3  | FLC  | 125      | 08/29/2013 | TR    | 10.50/12:05 | Whiteley,   | 35   | 13    | Delail |
|       | 13FA  | AT  | AC   | 327  | A.   | Interm Fin Acct Th I | 3  | FLC  | 124      | 08/29/2013 | TR    | 10:50/12:05 | Glenski,Ch  | 35   | 5     | Detail |
|       | 13FA  | AT  | AC   | 373  | A    | Cost Accounting I    | 3  | FLC  | 125      | 08/28/2013 | MWF   | 11.00/11.50 | Whiteley,   | 30   | 10    | Detail |
|       | 13FA  | AT  | AC   | 402  | A    | Adv Fin Acct Th 8    | 3  | FLC  | 125      | 08/28/2013 | MWF   | 10:00/10:50 | Whiteley,   | 20   | - 4   | Detail |
|       | 13FA  | AT  | AC   | 420  | A    | Bus Val & Finan St   | 3  | FLC  | 125      | 08/28/2013 | MW    | 12:35/13:50 | Lugovskyy.  | 30   | 8     | Detail |
|       | 13FA  | AT  | AC   | 488  | A    | Senior Comprehensive | 0  | TBA  | TBA      | 09/01/2013 | 8     |             | Glenski,Ch  | 20   | 17    | Detail |
|       | 13FA  | AT  | AC   | 493  | A    | Auditing Theory      | 3  | FLC  | 218      | 08/29/2013 | TR    | 10:50/12:05 | Geenens, D  | 15   | 2     | Detail |
| 0     | 13FA  | AT  | AR   | 113  | A.   | Design               | 3  | BF   | F414     | 08/29/2013 | TR    | 08:00/10:40 | Park, Brya  | 14   | 0     | Detail |
| 0     | 13FA  | AT  | AR   | 113  | Ð    | Design               | 3  | BF   | F414     | 08/29/2013 | TR    | 10:50/13:30 | Park, Brya  | 14   | 0     | Detail |
| 0     | 13FA  | AT  | AR   | 121  | . A: | Drawing 1            | 3  | BF   | F421     | 08/28/2013 | M W F | 13:00/14:50 | Kagin, Chri | 14   | Ũ     | Detail |
| 0     | 13FA  | AT. | AR   | 121  | в    | Drawing I            | 3  | BF   | F421     | 08/28/2013 | MWF   | 08:00/09:50 | Kagin, Chri | 14   | 0     | Detail |
| -     | 13FA  | AT  | AR   | 226  | A    | Graphic Design I     | 3  | BF   | F406     | 08/29/2013 | TR    | 13:00/15:40 | Workman,St  | .12  | 9     | Detail |
| 0     | 13FA  | AT  | AR   | 251  | A    | Ceramics I           | 3  | BF   | BASEMENT | 08/29/2013 | TR    | 08:00/10:40 | Mayer, Jea  | 10   | 0     | Detail |
| 0     | 13FA  | ΑT. | AR,  | 251  | B    | Ceramics I           | 3  | BF   | BASEMENT | 08/29/2013 | TR    | 14:25/17:05 | Mayer, Jea  | 10   | 0     | Detail |
| 0     | 13FA  | AT  | AR   | 290  | A    | Art Appreciation     | 3  | BE   | F401     | 08/28/2013 | MW    | 11:00/11:50 | Kagin, Chri | 36   | 0     | Detail |
| -     | 13FA  | AT  | AR   | 290  | 8    | Art Appreciation     | 3  | BF   | F401     | 08/29/2013 | TR    | 10:50/12:05 | Workman.St  | 30   | 16    | Detail |
|       | 13FA  | AT  | AR   | 318  | A    | Junior Seminar       | 1  | BF   | F406     | 09/02/2013 | F     | 15:00/15:50 | Workman,St  | 12   | 0     | Detail |
| ã     | 13FA  | AT  | AR   | 350  | A    | Sculpture I          | 3  | BF   | F414     | 08/29/2013 | TR    | 14:25/17:05 | Park, Brya  | 5    | 0     | Detail |
| ~     | 13FA  | AT  | AR   | 351  | A    | Ceramics II          | 3  | BF   | BASEMENT | 08/29/2013 | TR    | 12:00/14:15 | Meyer Jea   | 5    | 2     | Detail |
|       | 13FA  | AT  | AR   | 352  | A    | Sculpture II         | 3  | RF   | F414     | 08/29/2013 | TR    | 14:25/17:05 | Park Brya   | 5    | 3     | Detail |
| 120   | TREA. | AT  | 18   | 363  |      | Sculpture III        | 3  | RE   | F414     | 08/29/2013 | TR    | 14:25/17:05 | Pare Area   | 4    | 1     | Detail |

The red dot on the left side means that the class is full.

The **Detail** link on the right side of the screen provides important information about the class as shown here.

The **Detail** lists information like class fees, additional course requirements, or special information about the class such as instructor consent required to take in the class. For instance, this class has a special \$100 fee. Course DetailAR 251<br/>Ceramics IOther InfoCourse NotesLocationAtchisonSeats Offered10Seats Available0Course FeesArt Fee<br/>\$ 100.00

# 10. Information about holds

If there is currently a hold on your account, you are not be able to drop or add a class, view your grades in OASIS, or get a copy of your transcript. Current holds are listed on the Welcome page when you log in to OASIS. The holds are shown here in the middle of the Welcome page, but it may be in a different location if you have personalized your Welcome page. The **Hold Description** usually provides you with the phone number of the office to call to find out more about the hold.

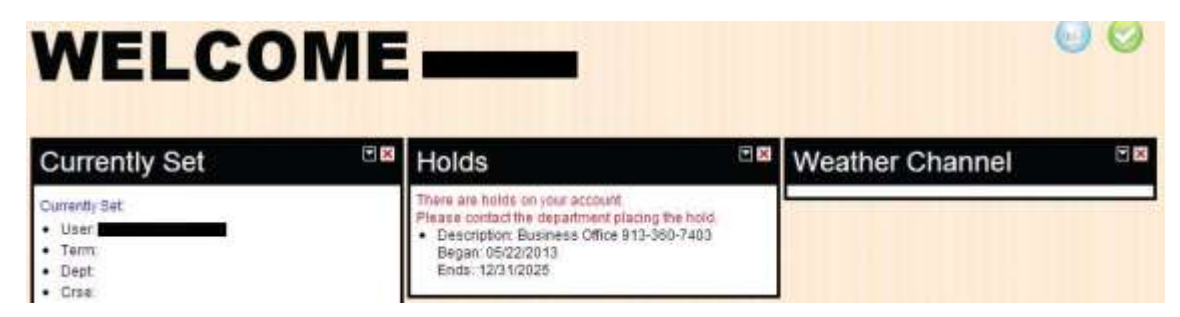

There is also the option to see a history of all your holds by selecting **Student Records > Search Functions > Student Holds Inquiry**.

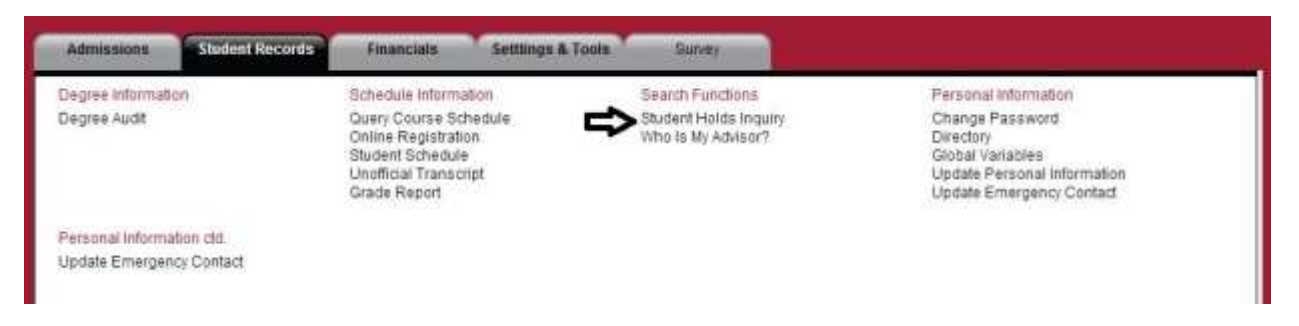

A Student Holds Inquiry looks like this. Notice in this example, there was once a hold on this student's account but it was overridden. This student has no current, active holds on their account.

# Student Holds Inquiry

| Results    | filtered with: User:                             | Term: 13FA Dept: Crse:     | Sect: Year:           |                   |                                                          |
|------------|--------------------------------------------------|----------------------------|-----------------------|-------------------|----------------------------------------------------------|
|            | 66/29/24275/27/2627622/22/27/26/2228             | Student Holds              |                       |                   |                                                          |
| CODE<br>BO | HOLD DESCRIPTION<br>Business Office 913-360-7403 | DATE OF HOLD<br>01/14/2013 | EXPIRES<br>12/31/2025 | OVERRIDDEN<br>Yes | DEPARTMENT PLACING HOLD<br>Student Billing / Receivables |

Please contact the department placing the hold.

# 11. Update personal information

If you have a change of permanent address, get a new phone number, etc., you need to update your personal information. **Select Student Records > Personal Information > Update Personal Information**.

| Admissions Student Records                            | Financials Settlings & Tool                                                                                       | a Survey                                                        |                                                                                                    |
|-------------------------------------------------------|----------------------------------------------------------------------------------------------------|-----------------------------------------------------------------|----------------------------------------------------------------------------------------------------|
| Degree Information<br>Degree Audit                    | Schedule Information<br>Ouery Course Schedule<br>Online Registration<br>Student Schedule<br>Unofficial Transcript | Search Functions<br>Student Holds Inquiry<br>Who is My Advisor? | Personal information<br>Change Password<br>Directory<br>Global Variables<br>Update Personal Information |
| Personal Information ctd.<br>Update Emergency Contact | Grade Report                                                                                                    |                                                                 | Update Emergency Contact                                                                                |

Even though this option appears here, we do not allow students to update their name without bringing official notification of a name change to the Office of Academic Records and Registration. So, please do not use this form and then get frustrated when no change happens on OASIS.

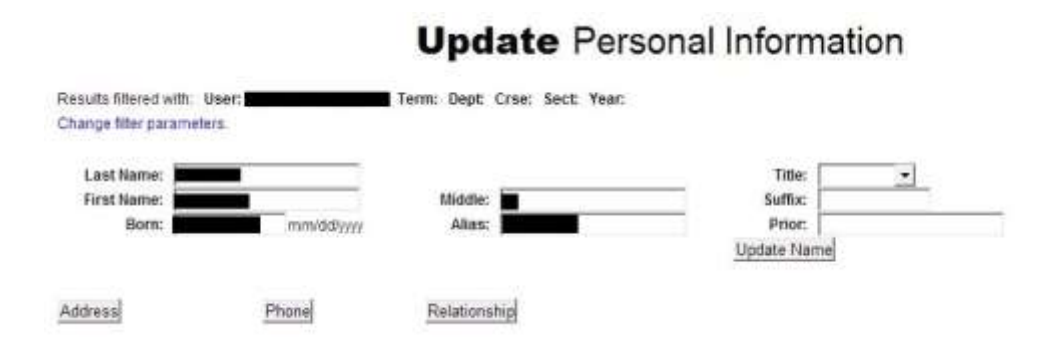

Notice that you can select to update your address, phone, or relationships as stored in OASIS and these will be reviewed up and updated.

#### **12. Emergency contact information**

You can enter emergency contact information when you select **Student Records > Personal Information > Update Emergency Contact**.

| Admissions Student Reco                                | ACC Financials Settlings & I                                                                                                    | Tools Survey                                                    |                                                                                                    |
|--------------------------------------------------------|----------------------------------------------------------------------------------------------------|-----------------------------------------------------------------|----------------------------------------------------------------------------------------------------|
| Degree Information<br>Degree Audit                     | Schedule Information<br>Query Course Schedule<br>Online Registration<br>Student Schedule<br>Unofficial Transcript<br>Grade Report | Search Functions<br>Student Holds inquiry<br>Who Is My Advisor? | Personal Information<br>Change Password<br>Directory<br>Global variables<br>Update Personal Information<br>Update Emergency Contact |
| Personal information ctit.<br>Update Emergency Contact |                                                                                                    |                                                                 |                                                                                                    |

Here is a view of the page that allows you to enter your emergency contact information or to make updates to what you entered previously.

| Corrent I                                        | Emergency Contact Information              |
|--------------------------------------------------|--------------------------------------------|
| Currently 8                                      | here is bo entergency contact information. |
| updated .                                        | Emergency Contact information              |
| Tel Emergency Contact First Hame                 |                                            |
| 1st Emergency Contact Last Name                  |                                            |
| Your reliaboniship to the fail Emergency Contact |                                            |
| 1st Emergency Contact Home Phone Number:         |                                            |
| fistEmergency Contact Cell Phone Number          |                                            |
| 1st Enlargency Contact Work Phone Humber:        |                                            |
| 2nd Emergency Contact First Name:                | 1                                          |
| 2nd Emergency Contact Last Name:                 | C                                          |
| Your reliationship to the 2nd Emergency Contact. |                                            |
| 2nd Emergancy Contact Home Phare Number          |                                            |
| 2nd Emergency Contact Cell Phone Marticler       |                                            |
| 2nd Emergency Contact Work Phone Number:         | F                                          |
| Ce                                               | Gravent benedictive ed:                    |
| US.                                              | Gravent Secenciarie etc.                   |

#### Update Emergency Contacts

#### 13. Who is my academic advisor?

If you want to know who your advisor is, check **Student Records > Search Functions > Who Is My Advisor?**.

|                                                       | and a substantial water by                                                                                | DOWNERING MADE                              |                                                                                                    |
|-------------------------------------------------------|----------------------------------------------------------------------------------------------------|---------------------------------------------|----------------------------------------------------------------------------------------------------|
| Degree information                                    | Schedule Information                                                                                      | Search Functions                            | Personal information                                                                                        |
| Degree Audit                                          | Query Course Schedule<br>Online Registration<br>Student Schedule<br>Unofficial Transcript<br>Grade Report | Soudent Holds Inquiry<br>Who Is My Advisor? | Change Pasaword<br>Directory<br>Global Variables<br>Update Personal Information<br>Update Emergency Contact |
| Personal Information ctd.<br>Update Emergency Contact |                                                                                                    |                                             |                                                                                                    |

The result of the inquiry looks like this. Your current advisor(s) is (are) at the bottom of the list.

| Results filtered with<br>Change filter parage | n: User: Term: De  | pt: Crse: Sect: Year:                |                   |
|-----------------------------------------------|--------------------|--------------------------------------|-------------------|
| Ghange liker paran                            | Who<br>Thorr       | Is Your Advisor?<br>ton, Chaundra R. |                   |
| FOR TERM                                      | 1ST MAJOR ADVISOR  | 2ND MAJOR ADVISOR                    | 3RD MAJOR ADVISOR |
| 2011 Fall                                     | Muggli, Darrin     |                                      |                   |
| 2012 Spring                                   | Muggli, Darrin     |                                      |                   |
| 2012 Fall                                     | Glenski, Christine |                                      |                   |
| 2013 Spring                                   | Glenski, Christine |                                      |                   |
| 2013 Fall                                     | Glenski Christine  |                                      |                   |

# 14. Student Self-Registration Guide

*NOTE: If you have any questions or problems with your schedule, please contact your academic advisor. The Office of Academic Records and Registration can provide only limited assistance and they will always ask you to see your advisor first.* 

Choose **Student Records > Schedule Information > Online Registration**.

| legree information     | Schedule externation                                                                                      | Bearch Functions                            | Personal information                                                                                        |
|------------------------|----------------------------------------------------------------------------------------------------|---------------------------------------------|----------------------------------------------------------------------------------------------------|
| Jegree Audit           | Query Course Schedule<br>Online Registration<br>Student Schedule<br>Unofficial Transcript<br>Grade Report | Student Holds Inquiry<br>Who is My Advisor? | Change Password<br>Directory<br>Global Variables<br>Update Personal information<br>Update Emergency Contact |
| Income Information and |                                                                                                    |                                             |                                                                                                    |

This will take you to the registration login screen. Enter the PIN number given to you by your advisor. *Please note that the Office of Academic Records & Registration will not give you your PIN number if you forget it. You must always contact your advisor for that information.* 

# Who Is My Advisor?

# **Online** Registration

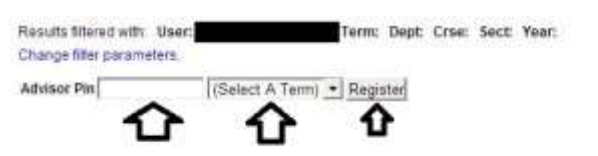

Enter your PIN (given to you by your advisor) in the place labeled **Advisor Pin**. From the pull-down menu, select the term for which you wish to register.

The main OASIS screen for the Online Registration will then appear. This shows the current status of your schedule for the next semester.

|         |            |               |                |                   |                             |              |        | 1     | Credit Hrs | Undergrad   | Graduate |              |
|---------|------------|---------------|----------------|-------------------|-----------------------------|--------------|--------|-------|------------|-------------|----------|--------------|
|         |            |               |                |                   |                             |              |        |       | Earned     | 58          | 0        |              |
|         |            |               |                |                   |                             |              |        |       | Required   | 0           | 0        |              |
|         |            |               |                |                   |                             |              |        | 2     | Registered | 9           |          |              |
|         |            |               |                |                   |                             |              |        |       | Elected    | 1           |          |              |
|         |            |               |                |                   | 201                         | 3 Fail       |        |       |            | · · · · · · |          |              |
|         |            |               |                |                   |                             |              |        |       |            |             |          |              |
|         |            |               |                |                   | Successfu                   | I Registrati | on     |       |            |             |          |              |
| Add Co  | urses 🖬    |               |                |                   |                             |              |        |       |            |             |          | Print Schedu |
|         | Dept       | Course        | Section        | Type              | Description                 | C            | redits | Days  | Time       |             | Instruc  | tor          |
| Drop    | EC         | 210           | Ð              | RG                | Prin Of Microeconomi        |              | 3      | MWI   | 10.00/     | 10:50       | Harris,  | Dai          |
| Drop    | PH         | 325           | A              | RG                | Ethics                      |              | 3      | TR    | 08:00/     | 09:15       | Newtor   | LE10         |
| Drop    | TH         | 390           | A              | RG                | Hist of Cath Church         |              | 3      | TR    | 09:25/     | 10:40       | Blosse   | r,Be         |
| Δ       |            |               |                |                   |                             | Credite      | *      |       |            |             |          |              |
| 6       |            |               |                |                   |                             | . or o set o |        |       |            |             |          |              |
|         |            |               |                |                   | Ionding Pogletratio         |              |        | holow |            |             |          |              |
|         |            |               |                | 15                | ending Registratio          | H See 194    | ISUIIS | Delow |            |             |          |              |
| Dept    | Cou        | 58            | Section        | Ty                | pe Description              | Crei         | dits   | Days  | Tim        | ne ir       | structor |              |
|         |            |               |                | States and states |                             |              |        |       |            |             |          |              |
| to Peno | ting Regis | tration - Chi | IK Add Courses | outton to a       | od courses from Course Cata | Rog          |        |       |            |             |          |              |
|         |            |               |                |                   |                             | Credits      | 0      |       |            |             |          |              |

# **Online** Registration

The courses listed below the heading **"Successful Registration**" are those in which you are currently enrolled. The courses listed below the heading **"Pending Registration"** are just that—pending. You are NOT enrolled in any of these courses until some specific action is taken.

Clicking on the **DROP** link will remove that course from your schedule. There is no warning given the course is just dropped! **WARNING:** If you click **DROP** and remove yourself from a class that is full, you will not be able to get back into the class without seeing your advisor for special permission.

# **To Add a Class**

| To enroll in a class, click on | £                   | ļ       |        |         |      | 201:<br>Successful   | Fall<br>Registration |        |             |               |
|--------------------------------|---------------------|---------|--------|---------|------|----------------------|----------------------|--------|-------------|---------------|
| the Auu                        | Add Co              | urses 2 |        |         |      |                      | - 59 - anose         |        |             | Pont Schedule |
| Courses"                       | and a second second | Dept    | Course | Section | Type | Description          | Credit               | a Days | Time        | Instructor    |
|                                | Drop                | EC.     | 210    | 8       | RG   | Prin Of Microeconomi |                      | 3 NWF. | 10:00/10:50 | Hamis.Dav     |
| button.                        | Drop                | PH      | 325    | A.      | RG   | Ethics               |                      | TR TR  | 08.00/09.15 | Newton,Lio    |
|                                | Drep                | TH      | 390    | A       | RG   | Hist of Cath Church  |                      | I TR   | 09:25/10:40 | Blosser,Be    |
|                                | 1                   |         |        |         |      |                      | Credits:             | 9      |             | 3             |

This screen below now appears. Select as many options as desired to narrow the number of courses displayed. If no options are selected, all the courses offered by Benedictine College that term will be displayed. It is usually a good idea to select the **Location** as *Atchison* to see only the courses offered on campus or *Florence* if you are going to Florence for the semester.

If you need to add a class at midterm, a handy option is to select the **Session** for **Second Quarter**. Otherwise, it is recommended that you not make a selection for **Session** to allow as many options as possible.

|                             | <b>Online</b> Registration                |
|-----------------------------|-------------------------------------------|
| Location                    | Department                                |
| (Select A Location)         | <ul> <li>(Select A Department)</li> </ul> |
| Session                     | Area of Study                             |
| (Select A Session)          | (Select An Area of Study) 🔻               |
| Course                      | Instructor                                |
|                             | (Select An Instructor)                    |
| Days<br>Mon Tue Wed Thu Fri | Sat Sun                                   |
| Starts After (24HH:MM)      | Ends Before (24HH:MM)                     |
| 1                           | Search                                    |

For this example, we selected **Department** as *Accounting*. This lists all the Accounting courses offered this semester. To enroll in a course, click the box on the left. Click on **Detail** to find out about course fees or additional expenses associated with the course or if the course requires consent of the instructor (See #9 above for example). The Details section for special topics courses (198, 298, or 398) also list any general education Foundation or Skill & Perspective that the course may fulfill.

- Bar - Desistantion

|        | Enroll  |        |       |                      |                      | Re       | gister   |               |            |             |                                             |                | Л         |
|--------|---------|--------|-------|----------------------|----------------------|----------|----------|---------------|------------|-------------|---------------------------------------------|----------------|-----------|
| SetCir | Туре    | Dep    | tCrse | Sect                 | Description          | Cr       | Loca     | Bldg Room     | Start      | Days        | Time                                        | Instructor     | Avail     |
|        | Regular | AC     | 209   | A                    | Prin Of Financial Ac | 3        | Atchison | FLC 124       | 08/29/2013 | TR          | 08:08/09:15                                 | Glenski,Ch     | 2 Detail  |
| 2.1    | Regular | AC     | 209   | B                    | Prin Of Financial Ac | 3        | Atchison | FLC 124       | 08/29/2013 | TR          | 09:25/10:40                                 | Glenski.Ch     | 1 Detail  |
|        |         | AC 209 | 0     | Prin Of Financial Ac | 3                    | Atchison | FLO      | 124 08/29/201 | D T R      | 13:00/14:15 | Glenski.Ch                                  | Walt List Only | Detail    |
| 1.0    | Regular | AC:    | 210   | A                    | Prin Of Managerial A | 3        | Atchison | FLC 125       | 08/29/2013 | TR          | 09:25/10:40                                 | Whiteley.      | 6 Detail  |
| 1.1    | Regular | AC     | 210   | 8                    | Prin Of Managerial A | 3        | Atchison | FLC 125       | 08/29/2013 | TR          | 10:50/12:05                                 | Whiteley,      | 13 Detail |
| 7      | Regular | AC.    | 327   | A.                   | Interm Fin Acct Th I | 3        | Atchison | FLC 124       | 08/29/2013 | TR          | 10:50/12:05                                 | Glenski,Ch     | 6 Detail  |
| 7      | Regular | AC     | 373   | A                    | Cost Accounting 1    | 3        | Atchison | FLC 125       | 08/28/2013 | MWF         | 11:00/11:50                                 | Whiteley.      | 11 Detail |
| 1.1    | Regular | AC.    | 402   | A                    | Adv Fin Acct Th II   | 3        | Atchison | FLC 125       | 08/28/2013 | MWF         | 10:00/10:50                                 | Whiteley,      | 4 Detail  |
| 100    | Regular | AC.    | 429   | A                    | Bus Val & Finan St   | 3        | Alchison | FLC 125       | 08/28/2013 | HW.         | 12:35/13:50                                 | Lugovsky,      | 6 Detail  |
|        | Regular | AC.    | 488   | A                    | Senior Comprehensive | 0        | Atchison | TBA TBA       | 09/01/2013 | 8           | 107 / 10 K 10 10 K 10 K 10 K 10 K 10 K 10 K | Glenski Ch     | 17 Detail |
| 100    | Regular | AC.    | 493   | A.                   | Auditing Theory      | 3        | Atchison | FLC 218       | 08/29/2013 | TR          | 10:50/12:05                                 | Geenena, D     | 2 Detail  |

After selecting the courses in which to enroll, click the **Register** button. (The **Register** button at the top of the list and the one at the bottom of the list both perform the same function—just use the one that is handiest for you.) The result is shown below.

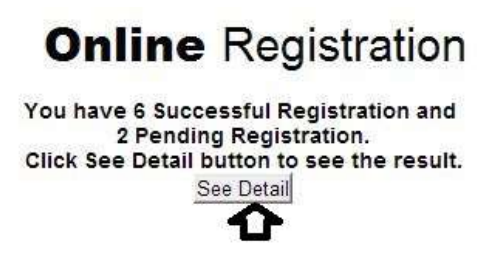

Click on **See Detail** to return to the **Online Registration** screen. After we return to the Registration home screen, right now we'll just look at the **Pending Registrations** since they are the ones that need attention. Remember that the classes above this line in the **Successful Registration** area are those you are enrolled in for the next semester.

| Settincess reining                     | Dept | Course   | Section | Type          | Description                                                                                            | Credits                       | Days              | Time        | Instructor                                            |      |
|----------------------------------------|------|----------|---------|---------------|----------------------------------------------------------------------------------------------------|-------------------------------|-------------------|-------------|-------------------------------------------------------|------|
| DELETE<br>Comments:<br>Prefered order: | AR   | <b>P</b> | े<br>च  | RG<br>Reason: | Printmaking II<br>Course requisites not met<br>Time Conflict Meet Time Co<br>Exceeds max enrol creds a | 3<br>inflict(s) With<br>fixed | MWF<br>EC 210 B   | 09:00/10:58 | Workman St<br>07/18/2013<br>07/18/2013<br>07/18/2013  | Deta |
| ELETE<br>Comments:                     | B4   | 225<br>0 | A       | RG<br>Reason: | Prin Mangment<br>Time Conflict Meet Time Co<br>Duplicating Course<br>Exceeds max enrol creds al        | 3<br>mflict(s) With           | M W F<br>AC 373 A | 11:00/11:50 | Bunch, John<br>07/18/2013<br>07/18/2013<br>07/18/2013 | Deta |

Notice that the reasons why you were unable to enroll in these classes. For the examples shown, the reasons include: (Note that this is not an exhaustive list of reasons.)

1. *Course requisites not met* – you have not completed the prerequisites so you can't this this class.

2. *Time conflict* – will either have to drop this class or the class you're already enrolled in since both meet at the same time.

3. *Exceeds max credits allowed* – you can only take 18 hours a semester unless the other courses are "overload exempt" (see the catalog for the list of these courses) or you have permission from the Associate Dean and are willing to pay the overload tuition fee.

4. *Duplicating course* – you have already taken this course or are currently enrolled in the class. If you need to repeat the class due to a low grade, contact your advisor who will contact the Office of Academic Records & Registration and ask that they register you for the class.

Another reason a course could be pending is that it is waiting for consent from the instructor. If this is the case, you need to contact the instructor and ask him or her to approve you for the course. After the instructor gives approval, you must return to this screen and hit the "**Reprocess Pending**" button. The course will then move from **Pending** to **Successful Registration** if there are seats available in the class and all pre-requisites have been met.

Clicking on the **Delete** link will remove these courses.

To add another class, just click on **Add Courses** and repeat the process as above. You can do this as many times as you wish.

# Wait list Information

All of these **Pending** courses shown in this example (see next page) have the **WL** symbol to show that the student is currently on the wait list for each of these courses. If a student wishes to be placed on a wait list for a course, the student needs to ask his or her advisor to do that for them. Students are not able to place themselves on wait lists.

| and distant over the present of | Dept | Course  | Section | Type          | Description                                                                                                    | Credits          | Days        | Time        | Instructor                                           |        |
|---------------------------------|------|---------|---------|---------------|----------------------------------------------------------------------------------------------------|------------------|-------------|-------------|------------------------------------------------------|--------|
| DELETE<br>Comments:             | TH   | 900     | A       | RG<br>Reason: | Theology of Church<br>Course full to capacity<br>Exceeds max enrol creds allwd                                           | 3                | MWF         | 09:00/09:50 | Blosser Be<br>07/18/2013<br>07/18/2013               | Detail |
| Prefered order:                 | -Se  | ect One | *       |               |                                                                                                    |                  |             |             |                                                      | >@     |
| DELETE<br>Comments:             | TH   | 375     | A       | RG<br>Reason: | Benedictine Spiritua<br>Time Conflict.Neel Time Conflictia<br>Course full to capacity<br>Exceeds max enrol creds allivid | 3<br>) With PH 3 | T R<br>25 A | 06:00/09:15 | 07/18/2013<br>07/18/2013<br>07/18/2013<br>07/18/2013 | Detail |
| Prefered order:                 | -Se  | ect One | •       |               |                                                                                                    |                  |             |             |                                                      | >      |
|                                 |      |         |         |               | Credits                                                                                                    | 6                |             |             |                                                      |        |

Click **Student Wait List** button in the upper right to view the following screen. This screen provides important information about the wait lists a student is on for this semester.

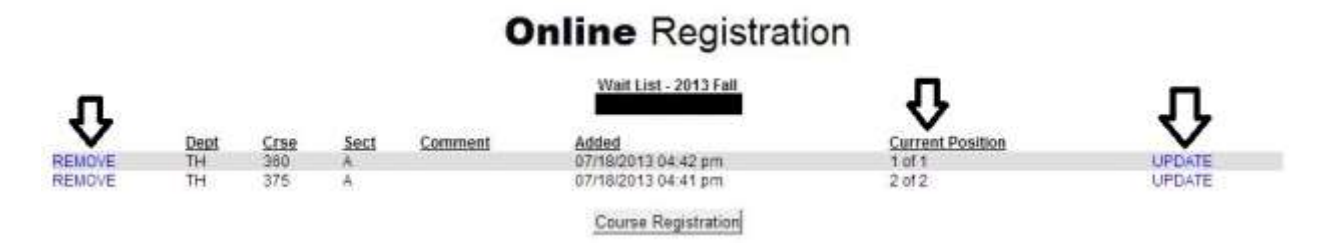

**Current Position** shows you the number of students on the waitlist and what number you are on that list.

Click on **REMOVE** to remove the class from the wait list. The class will remain on the pending list. (To remove the course from the **Pending** list, see above.) If you change your mind and decide you want to be on the wait list again, you will need to contact your advisor and have him or her add you to the wait list again. Note that you cannot add yourself back to the wait list!

Click on **UPDATE** to see the following screen. This allows you to add a comment giving the Registrar information about why you want/need to take this class.

| 2013 Fall    |                                                                    |                                                                                                    |
|--------------|--------------------------------------------------------------------|----------------------------------------------------------------------------------------------------|
| TH - Theolog | av .                                                               |                                                                                                    |
| 360 - Theolo | ogy of Church                                                      |                                                                                                    |
| A            |                                                                    |                                                                                                    |
| Blosser,Be   |                                                                    |                                                                                                    |
| 78           |                                                                    |                                                                                                    |
|              | Update Wait List                                                   |                                                                                                    |
| ment         | (30 characters max.)                                               |                                                                                                    |
| ⇒            | I need this course to graduate                                     |                                                                                                    |
| ⇔            | 0 characters left                                                  |                                                                                                    |
|              | 1013 Fall<br>H - Theolo<br>160 - Theol<br>180sser,Be<br>18<br>ment | 1013 Fall<br>H - Theology<br>50 - Theology of Church<br>Blosser,Be<br>18<br>Update Wait List<br>ment (30 characters max.)<br>I need this course to graduate<br>0 characters left |

Note that this comment is viewable by more than just you and the Registrar, so use discretion in what you say in your comment.

# **Online** Registration

# **Online** Registration

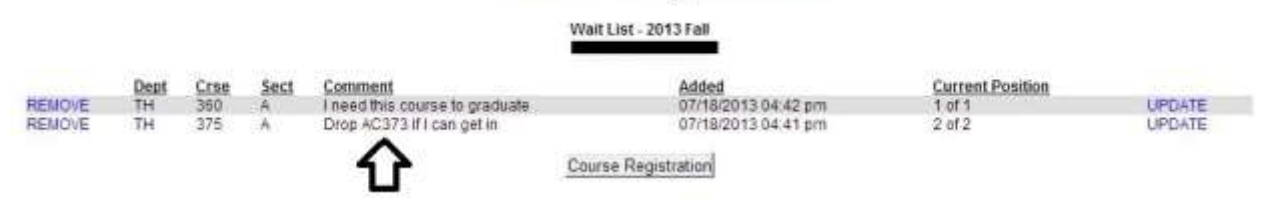

### **To Print the Schedule**

From the **Online Registration Screen**, select **Print Schedule** option. If needed, see #6 above for more information about printing.

|        |      |        |         |      | 201                  | 3 Fall        | í.   |      |             |            |
|--------|------|--------|---------|------|----------------------|---------------|------|------|-------------|------------|
| Add Co | 2    |        |         |      | Successfu            | I Registratio | 1    |      |             |            |
| AUG CO | Dept | Course | Section | Туре | Description          | Cred          | lits | Days | Time        | Instructor |
| Drop   | EC   | 210    | B       | RG   | Prin Of Microeconomi |               | 3    | MWF  | 10:00/10:50 | Harris,Dav |
| Drop   | PH   | 325    | A.      | RG   | Ethics:              |               | 3    | TR   | 08:00/09:15 | Newton,Llo |
| Drap   | TH   | 390    | A       | RG   | Hist of Cath Church  |               | 3    | TR   | 09:25/10:40 | Blosser,Be |
|        |      |        |         |      |                      | Credits       | 9    |      |             |            |

Don't forget to log out when you finish with changing your schedule. This is especially critical if you are using a public computer.

Remember that course fees are not refundable beginning with the first day of the semester. This means that for all classes you are enrolled in the first day of the semester, you are responsible for paying those course fees even if you never attend the class.

Students will be allowed to make changes to their schedules until 4 p.m. the Tuesday before classes begin. After this time, students will need to contact their advisor to make all changes to their schedule.

*NOTE: If you have any questions or problems with your schedule, please contact your advisor. The Office of Academic Records and Registration can provide only limited assistance and they will always ask you to see your advisor first.* 

# You also use OASIS to access your Financial Aid and Billing information.

# 15. Financial Aid award letter

To view your Financial Aid award letter, select **Financials > Financial Aid > Financial Aid Award Letter.** 

| Admissions Student Reco                                                                                                    | rds Financials                                                                                                    | Setttings & Tools                                                                                                    | Survey                                                                                               |                                                                           |
|----------------------------------------------------------------------------------------------------|----------------------------------------------------------------------------------------------------|----------------------------------------------------------------------------------------------------|----------------------------------------------------------------------------------------------------|---------------------------------------------------------------------------|
| Financial Aid<br>Financial Aid Award Letter<br>Missing Documents<br>Accept-Decline Award Letter<br>Shopping Sheet                                              | Student Billing<br>Billing Detail Summa<br>Statements by Term<br>1098T Query<br>Required Forms<br>Estimated Tuition We                       | ary<br>orksheet                                                                                                    |                                                                                                    |                                                                           |
| You will be prompted to select the academic                                                                                                    |                                                                                                    | F                                                                                                    | inancial                                                                                             | Aid Award Letter                                                          |
| Award Year (shown on<br>right). After selecting<br>the academic year, you<br>will be able to view your<br>complete financial aid<br>package as shown<br>below. | Results filtered with: User:<br>Change filter parameters.<br>Award Year *** *<br>2011-12<br>2013-14<br>2012-13                               | Term:                                                                                                    | 13FA Dept: Crse: Sect                                                                                | : Year:                                                                   |
|                                                                                                    | Fina                                                                                                    | ancial Aid Aw                                                                                                    | ard Letter                                                                                           |                                                                           |
| Results filtered with User:<br>Change filter parameters.                                                                                                    | Term: 13FA. De                                                                                                    | ept: Crse: Sect: Year:                                                                                                    |                                                                                                    |                                                                           |
| Award Year 2013-14                                                                                                    | Printable Version                                                                                                    |                                                                                                    |                                                                                                    |                                                                           |
|                                                                                                    |                                                                                                    |                                                                                                    | 878                                                                                                  | 2013-14<br>01/2013-0030/2014<br>ISR Trans# 1<br>Award Leter# 2<br>REVISED |
| This is your OFFICIAL aw<br>2012 tax information , th<br>information submitted, E<br>charges in enrolment th                                                   | ard letter, based upon your sum<br>is award letter may change when<br>ach award is subject to revision o<br>rough the drop/add period, or re | itted FAFSA and full-time enrol<br>n an updated FAFSA is receive<br>or cancellation based on avails<br>ceipt of verification documents<br>1364 ALE | Iment. If your FAFSA reflect<br>d by this office with official<br>able funding, receipt of oth<br>5. | ts estimated<br>2012 tax<br>er assistance,                                |
| 1 Carlos Carlos II                                                                                                    | Full Tin                                                                                                    | na (>11) Full Time (>11)                                                                                                    | 1000                                                                                                 |                                                                           |
| BC Grant                                                                                                    | 52                                                                                                    | \$2,073,73                                                                                                    | \$ 4,150.03                                                                                          |                                                                           |
| Fr.Sylvester Schmits Schola<br>Kansas Comprehensive Or                                                                                                    | 51                                                                                                    | 0,000.00 \$ 5,000.00 \$ 1,000.00                                                                                                    | \$ 10,000.00<br>\$ 2,000.00                                                                          |                                                                           |
| Contrasts And International Only                                                                                                    |                                                                                                    | - 14-44 M                                                                                                    | Totat                                                                                                | \$ 16.150.03                                                              |
|                                                                                                    |                                                                                                    |                                                                                                    |                                                                                                    |                                                                           |
| Message -<br>- BC Grant is institutional ne<br>*PLUS loan - you are also el<br>4.2% origination teo)                                                           | ed-based aid which may be replaced v<br>ipble for additional PLUS loan that ma                                                               | with other aid at the discretion of Br<br>ay be borrowed to help with indirect                                                                     | enedictine College<br>reducation costs (approximate                                                  | ely \$4,100 minus                                                         |

Student Signature \_\_\_\_\_ Date \_\_\_\_\_

Tony Tanking - Director of Financial Aid Accest / Decline Financial Aid

## 15. Accepting or declining your financial aid

You have the option to Accept or Decline your financial aid when you view your financial aid award letter (click on the link on the lower left-hand corner) of the letter or you can select **Financials > Financial Aid > Accept-Decline Award Letter**.

| Admissions Student Records                                                                       | Financials Settlings & Tools Survey                                                                          |
|--------------------------------------------------------------------------------------------------|----------------------------------------------------------------------------------------------------|
| Financial Aid                                                                                    | Student Billing                                                                                              |
| Financial Aid Award Letter<br>Missing Documents<br>Accept-Decline Award Letter<br>Shopping Sheet | Billing Detail Summary<br>Statements by Term<br>1098T Query<br>Required Forms<br>Estimated Tuition Worksheet |

After selecting the award year, you can see your financial aid award for the year. You can accept or decline the financial aid package that has been prepared for you by checking the appropriate box. You must formally accept your award before any funds can be credited to your account.

|                  |             | A           | CC      | ept-Deo           | cline Award Lette            | r           |               |
|------------------|-------------|-------------|---------|-------------------|------------------------------|-------------|---------------|
| Results filtered | with: User: | Terr        | n: 13FA | Dept: Crse: Sect: | Year:                        |             |               |
| Change filter pa | rameters.   |             |         |                   |                              |             |               |
| Award Year 20    | 13.14       |             |         |                   |                              |             |               |
|                  |             |             |         |                   |                              |             |               |
| ~ ~              | V V         |             |         |                   |                              |             |               |
| Accept All       | Decline All | Term        | Seq.    | Award Type        | Description                  | Amount      | Change Amount |
|                  |             | 2013 Fall   | 1       | Institutional Aid | BC Grant                     | \$ 2,076.30 |               |
|                  |             | 2013 Fall   | 1       | Academic          | Fr.Sylvester Schmits Scholar | \$ 5,000.00 |               |
|                  |             | 2013 Fall   | 1       | State awards      | Kansas Comprehensive Grant   | \$ 1,000.00 |               |
|                  |             | 2014 Spring | 1       | Institutional Aid | BC Grant                     | \$ 2,073.73 |               |
|                  |             | 2014 Spring | 1       | Academic          | Fr.Sylvester Schmits Scholar | \$ 5,000.00 |               |
|                  |             | 2014 Spring | 1       | State awards      | Kansas Comprehensive Grant   | \$ 1,000.00 |               |
|                  |             | 10.00       |         |                   |                              | Total:      | \$ 16,150.03  |

Latest Award Letter

# 17. Missing Financial Aid documents

To make sure you have all your financial aid documents completed, select **Financials > Financial Aid > Missing Documents.** 

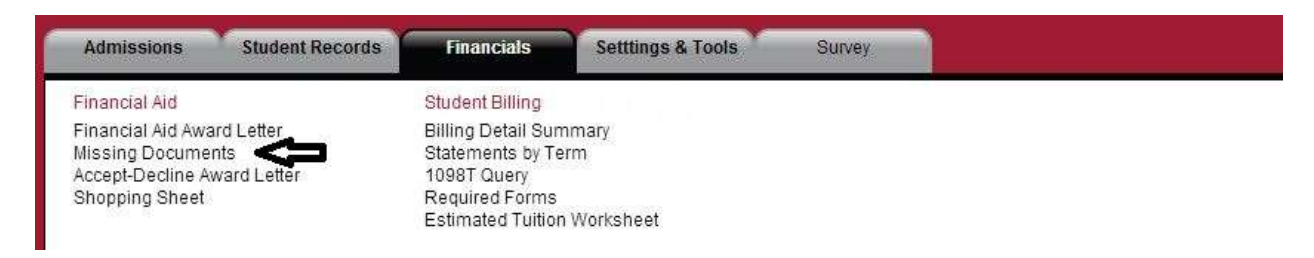

The Financial Aid office cannot complete your financial aid package until you have submitted all your documents to them.

This is what a report looks like for a student who is still missing some documents.

# **Missing** Documents

|                         |                | 2013-14     |            |                                                    |
|-------------------------|----------------|-------------|------------|----------------------------------------------------|
| Required Documents:     |                |             |            |                                                    |
| Documents               | Date Requested | Date Needed | Due Date   | Addl Info                                          |
| Stafford Loan MPN       | 05/08/2013     | 05/29/2013  | 05/29/2013 | Complete your loan promissory note                 |
| Documents we would like | to receive:    |             |            |                                                    |
| Documents               | Date Requested | Date Needed | Due Date   | Addi Info                                          |
| First Loop Application  | 05/08/2013     | 05/08/2013  |            | Parents need to complete the PLUS loan application |

# **17. Financial Aid Shopping Sheet**

This page allows you to get a realistic look at the cost of your college education for the current year. The first part of this "Shopping Sheet" is shown below. The information along the left side is your personal information and the information along the right side of the page gives you information such as Benedictine College's graduation rate and loan default rate.

|                                                                                                    | GPrintable                                                                                                    |
|----------------------------------------------------------------------------------------------------|----------------------------------------------------------------------------------------------------|
| rojected Costs in the 2013-14                                                                                                  | Graduation Rate                                                                                                    |
| rojected Cost of Attendance                                                                                                    | \$ 38,400.00 / yr Percentage of full-time students who                                                                             |
| Books/Supplies                                                                                                    | \$ 1,200.00 graduate within 6 years                                                                                                |
| Fees                                                                                                    | \$800.00                                                                                                    |
| Misc/Travel Allow                                                                                                    | \$ 4,150.00                                                                                                    |
| Room & Board                                                                                                    | \$ 8,600.00 Low Medium High                                                                                                    |
| Tuition                                                                                                    | \$ 23,650.00                                                                                                    |
| Cost of Attendance is a budgeted amount for the student based u<br>established following completion of the enrollment process. | upon enrollment status. Actual costs for each student are  Loan Default Rate Percentage of borrower entering repayment and         |
| rants and Scholarships to pay for college<br>otal Grants and Scholarships (Gift Aid - no repayme                               | ent needed) \$ 16,150.03 / yr                                                                                                    |
| Grants from your school                                                                                                    | s 14,150.03                                                                                                    |
| Grants from your state                                                                                                    | \$ 2,000.00 This institution National                                                                                              |
| /hat will you pay for college                                                                                                  | Median Borrowing                                                                                                    |
| Projected Net Costs (Includes Indirec                                                                                          | t Costs) \$22,249.97 / yr Students at this school                                                                                  |
| To reflect "Net Direct Costs" (billed by school), deduct Miso/Trav                                                             | el Allow amount above from this calculated amount:<br>typically borrow \$<br>20,000.00 in Federal loans<br>for their undergaduate  |
| ork Options                                                                                                    | study. The reter al oan<br>payment over 10 years for<br>this amount is<br>approximately \$ 230.00 per<br>month. Your borrowing may |
|                                                                                                    | be different.                                                                                                    |

22

#### 19. Current tuition bill

To view your current tuition bill for the semester, select **Financials > Student Billing > Statements by Term.** 

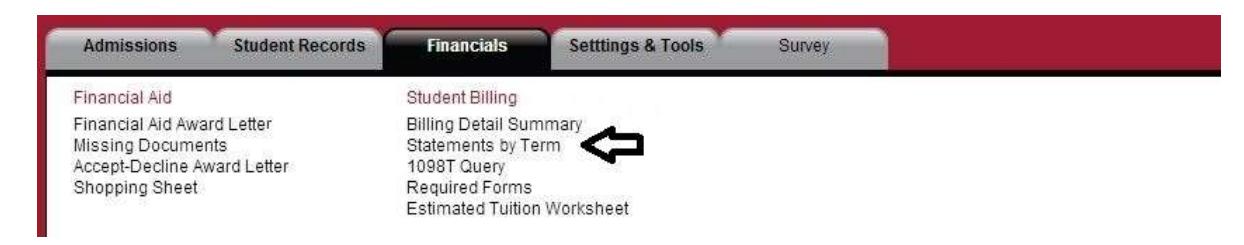

Select the dates for the desired term, then click **Get Invoice**.

|       |            |              | Stat | ement      | <b>s</b> by Term | Ŷ           |
|-------|------------|--------------|------|------------|------------------|-------------|
| From: | 08/28/2013 | (MMIDD/YYYY) | To   | 12/31/2013 | S (MM/DD/YYYY)   | Get Invoice |

Your complete invoice then is available for you to view (see below). From this page, you can submit a payment online (see arrow). The Tuition and Fee schedule for that term is also available if you would like to view that (link toward bottom of page—not shown on this example).

### Statements by Term

| From: 07/01/2012 | © (MM/DD/YYYY) To: [12/31/2013 © (MM/DD/YYYY)    | Get Imoice<br>Click To see the detail transaction Christope Version |
|------------------|--------------------------------------------------|---------------------------------------------------------------------|
| Gall to:         |                                                  | Student ID<br>Date: 07/15/2013<br>Term: 2013 Spring<br>2012 Fail    |
|                  |                                                  | Amount to Par 0.01                                                  |
| TERM             | DE SCRIPTION                                     | CHARGES TOTAL                                                       |
| 17075            | BALANCE FORWARD                                  | (CHEOFTS) \$ 0.00                                                   |
| 12FA             | Tutter                                           | \$ 11,275.00                                                        |
|                  | Subtotal Tatleon                                 | \$11,275.00                                                         |
| 12FA             | Fr. Sylvester Schmits Scholar                    | (\$ 5,000,00)                                                       |
| 12FA             | Ransas Comprehentive Grant                       | (\$ 1.500,00)                                                       |
| 1254             | Benedictine College Grant                        | (\$ 2,076,30)                                                       |
| 1264             | Consume Scholarship #1                           | (\$7,078.30)                                                        |
|                  | Subject Description                              | 18 46 657 665                                                       |
| 12FA             | Technology Fee                                   | 5 125.00                                                            |
| 12FA             | Buniness Fee                                     | 518.00                                                              |
|                  | Suttotal Class Tere                              | \$ 143.00                                                           |
| 12FA             | Dorm Housing Charge - McDosald Hall              | 5.2,123.00                                                          |
|                  | Subtotal Housing                                 | \$ 2,123.00                                                         |
| 12FA             | In theat Plan - 14 Blast Plan + \$250 Diving Dol | \$ 1,615.00                                                         |
|                  | Subtotal Monts                                   | \$ 1,615.00                                                         |
| 12FA             | Bookstore                                        | \$ 495.59                                                           |
| 12FA             | Rook Voucher Allouiance                          | \$ 0.00                                                             |
|                  | Subtotal Miscettaneous Fees                      | \$ 495.50                                                           |
|                  | Total for 2012 Fall                              | (\$ 0.01)                                                           |
| 138F             | Tatton.                                          | \$11,275.00                                                         |
|                  | Sublotal Tuition                                 | \$ 11,275.00                                                        |
| 136P             | Ransas Comprehensive Grant                       | (\$ 1.000.00)                                                       |
| 135P             | Tr. Sylvester Schmitt Schnar                     | (\$ 5,000.00)                                                       |
| 120P             | Thereeffective College Gravel                    | (\$ 2,072,73)                                                       |
| 1228             | Coatsenia Schonarship #1                         | (8.7,073.73)                                                        |
|                  |                                                  | 10 40 507 411                                                       |

#### 20. Estimated tuition for upcoming semester

To get an estimated bill for the upcoming semester, select **Financials > Student Billing > Estimated Tuition Worksheet**.

| Admissions Student Records                                                                       | Financials Setttings & Tools Survey                                                                          |
|--------------------------------------------------------------------------------------------------|----------------------------------------------------------------------------------------------------|
| Financial Aid                                                                                    | Student Billing                                                                                              |
| Financial Aid Award Letter<br>Missing Documents<br>Accept-Decline Award Letter<br>Shopping Sheet | Billing Detail Summary<br>Statements by Term<br>1098T Query<br>Required Forms<br>Estimated Tuition Worksheet |

Select the term and then click **Get Estimated Invoice**.

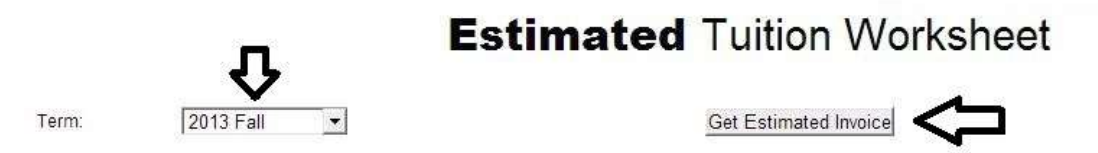

As with the Statement by Term statement (#19 above), you can also submit your payment from this web page, too. There is a **Printable Version** if that is needed for some reason .

| Term:        | 2013 Fall |                                                | Get Estimated Invoice |                      |                                                                 |
|--------------|-----------|------------------------------------------------|-----------------------|----------------------|-----------------------------------------------------------------|
| Bill to:     |           | ĺ                                              |                       |                      | Student ID<br>Student ID<br>Date: 07/18/2013<br>Term: 2013 Fall |
| TERM         |           | DESCRIPTION                                    |                       | CHARGES<br>(CREDITS) | TOTAL                                                           |
|              |           | BALANCE FORWARD                                |                       |                      | (\$ 0.01)                                                       |
| 13FA         |           | Tuition                                        |                       | \$ 11.825.00         |                                                                 |
| 1051         |           | Subtotal Tuition                               |                       | (E E 600.00)         | \$ 11,825.00                                                    |
| 13FA<br>45E4 |           | PC Greek                                       |                       | (\$ 5,000.00)        |                                                                 |
| 13FA         |           | Kansas Comprehensive Grant                     |                       | (5 1 000 00)         |                                                                 |
| And Charles  |           | Subtotal Financial Aid                         |                       | in the second        | (\$ 8.076.30)                                                   |
| 13FA         |           | Technology Fee                                 |                       | \$ 125.00            |                                                                 |
|              |           | Subtotal Class Fees                            |                       |                      | \$ 125.00                                                       |
| 13FA         |           | Room Charges - Legacy Apartments               |                       | \$ 2,888.00          |                                                                 |
|              |           | Subtotal Housing                               |                       |                      | \$ 2,888.00                                                     |
| 13FA         |           | Meal Charges - 12 Meal Plan + \$150 Dining Dol |                       | \$ 1,475.00          |                                                                 |
|              |           | Subtotal Meals                                 |                       |                      | \$ 1,475.00                                                     |
|              |           | Total for 2013 Fall                            |                       |                      | \$ 8,236.70                                                     |
|              |           | AMOUNT DUE                                     |                       |                      | \$8,230.09                                                      |
|              |           |                                                |                       | Amount to Pay        | 10236.63                                                        |
|              |           |                                                |                       | Make Payments        | s/Payment Options/eRefunds                                      |

# Estimated Tuition Worksheet

#### 21. Financial Agreement

Before finalizing all your financial commitments, you need to complete the Financial Agreement available online at **Financials > Student Billing > Required Forms**.

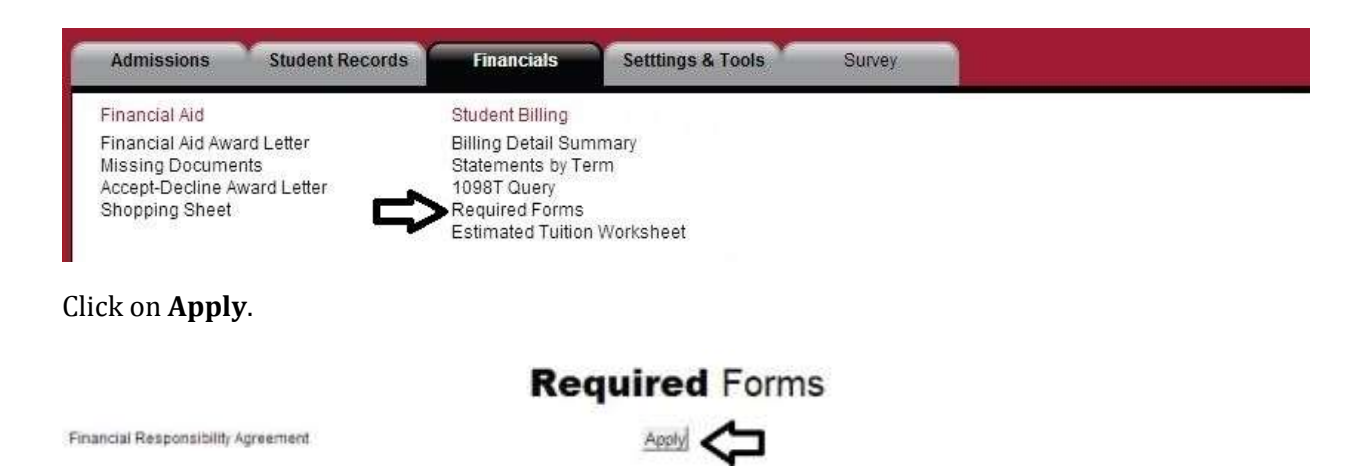

A portion of the form is shown below. You need to read this carefully and update it as appropriate.

|                          | (use to update of check of the                                         | interior creates maning                                                                                                    |
|--------------------------|------------------------------------------------------------------------|----------------------------------------------------------------------------------------------------|
| Your inform<br>submit yo | mation has not yet been submitted. Pleas<br>ur application or inquiry. | se review your information for accuracy, then use the button at the bottom of the page to                                                                                                    |
| Ipdate                   | Personal Information                                                   | Click the Update button on right to review information regarding terms and<br>conditions, or to update personal information                                                                                                    |
|                          | First Name                                                             | liddle Last                                                                                                    |
| F                        | Permanent Home Address                                                 |                                                                                                    |
|                          | City City Sta                                                          | ate / Province                                                                                                    |
|                          | Zip Code                                                               |                                                                                                    |
|                          |                                                                        |                                                                                                    |
|                          | Home Phone                                                             |                                                                                                    |
|                          | Cell Phone                                                             |                                                                                                    |
|                          | Home Phone Cell Phone                                                  |                                                                                                    |
| Jpdate                   | Home Phone Cell Phone                                                  | As a student at Benedictine College, charges for tuition, room, board, fees, miscellaneous<br>charges, etc. will be assessed to the student's billing account. Financial Aid, as well as<br>payments, will be processed as credits against the charges as a way of reducing the net<br>amount due from each student. Failure to pay the balance due in full and/or to enroll in an<br>approved tuition payment plan (TPP) by required deadlines may result in additional charge<br>to the student. The amount due may be paid in one of two approved payment methods: |

When finished, be sure to click the bottom **Update** option to submit to show your acceptance.

| e | Agreement to Terms    | Click the Update button on right to complete agreement. |
|---|-----------------------|---------------------------------------------------------|
|   | (required)            |                                                         |
|   | Agreement Accepted No |                                                         |
|   |                       |                                                         |

## 22. 1098T report

When it is time in January/February, you can print your copy of the 1098T report that is needed for an income tax report. Select **Financials > Student Billing > 1098T Query** (as shown below).

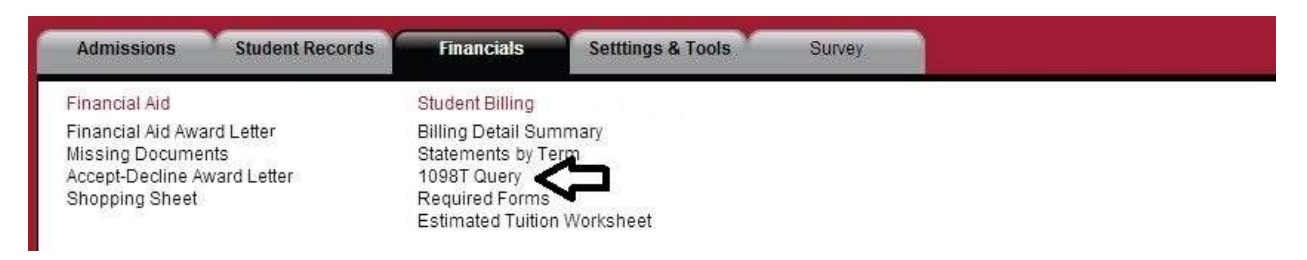

# 23. Self-Service Options

On the OASIS **Welcome** page, you will find the **Self-Service Options** as one of your choices.

| Currently Set           | Class Schedule                                                            | Weather Channel 🛛                                     |
|-------------------------|---------------------------------------------------------------------------|-------------------------------------------------------|
| Currently Set           | Self-Service Options                                                      | Degree B                                              |
| Tarm: 13FA     Dept     | For enrollment information, toan determent int<br>and transcript ordering | formation, his is a list of current declared degrees. |
| Grave     Sect     Year | Advisors                                                                  | Major: Pre-Accounting<br>Minor:<br>Specification      |
| Holds                   | This is a fast of your Adviction.  Christine Glenau                       | Becond Major:     Second Minor:                       |
| No Holds to Display.    |                                                                           | Third Major                                           |
| Notes                   | Advisor Query                                                             | Third Minor<br>Third Specification                    |
| tio Notes to Read       |                                                                           |                                                       |

Selecting **the Self-Service Options** takes you to our third-party provider, the National Student Clearinghouse. The menu page is shown on the following page. All of these options are available 24/7.

The first option allows you to get an official certificate of enrollment for the current semester, for all your enrollments at Benedictine College, or select Advanced Registration for the upcoming semester after you have had early registration. Certificates of enrollment are often needed for car insurance, medical insurance, or scholarships.

Except in very rare situations where a signature or a college seal is required, you are expected to print your certificates of enrollment from the Clearinghouse rather than request one from the Office of Academic Records and Registration.

The second option allows you to see all the information that has been submitted to the National Student Clearinghouse by Benedictine College and any other colleges that you have attended since high school graduation.

The third option lets you see information that the Clearinghouse has submitted to any of your loan holders.

The fourth option allows you to see proof of enrollment(s) sent to any health insurance companies or other companies.

The fifth option gives you information about the status of all your student loans.

The last option allows you to request your Benedictine College transcript, to pay for it, and then to track its status.

All of these options are available to you after you leave Benedictine College, too.

| onal Student Clearinghouse [US] htt                                                                                                    | ps://www.studentclearinghouse                                                                                                    | e.org/secure_area/ref_ss2.asp                                                                                             |                                                            |
|----------------------------------------------------------------------------------------------------|----------------------------------------------------------------------------------------------------|----------------------------------------------------------------------------------------------------|------------------------------------------------------------|
| student Self-Service Site                                                                                                    |                                                                                                    |                                                                                                    | BENEDICTINE                                                |
| Home                                                                                                    | nouse systems and services may experience intermittent interruptions in service between midnight and<br>need. We apologize for any inconvenience.<br>It is service is offered by the National Student Clearinghouse in cooperation with BENEDICTINE COLLEGE.<br>No NOT use the browser forward/back buttons. LOG OFF when you are done to protect the privacy of you<br>select from the following options:<br>an enrollment certificate to print and mail to a health insurer or other company that requests proof of m |                                                                                                    | COLLEGE                                                    |
|                                                                                                    |                                                                                                    |                                                                                                    |                                                            |
| I Clearinghouse systems and ser<br>re performed. We apologize for ar                                                                                                    | vices may experience intermit<br>iy inconvenience.                                                                                                    | ttent interruptions in service between midnight a                                                                         | nd 6 AM, ET, on Monday, July 22, as system upgrades        |
|                                                                                                    |                                                                                                    |                                                                                                    |                                                            |
| come. This service is offered by the                                                                                                    | National Student Clearinghous                                                                                                    | se in cooperation with BENEDICTINE COLLEGE.                                                                               |                                                            |
| DRTANT: Do NOT use the browse                                                                                                    | forward/back buttons. LOG O                                                                                                    | <u>DFF</u> when you are done to protect the privacy of y                                                                  | our records.                                               |
| Please select from the followin                                                                                                    | g options:                                                                                                    |                                                                                                    |                                                            |
| Obtain an enrollment certifica                                                                                                    | te to print and mail to a health i                                                                                                    | insurer or other company that requests proof of                                                                           | my enrollment.                                             |
| 6 and the state                                                                                                    | Calland                                                                                                    |                                                                                                    |                                                            |
| Gurrent enrollment                                                                                                    | <ul> <li>All enrollment</li> </ul>                                                                                                    | <ul> <li>Advanced Registration</li> </ul>                                                                                 |                                                            |
|                                                                                                    |                                                                                                    |                                                                                                    |                                                            |
| View the <u>enrollment information</u>                                                                                                    | on on file with the Clearinghous                                                                                                    | se.                                                                                                    |                                                            |
| <ul> <li>View the <u>enrollment information</u></li> <li>View the student loan deferment</li> </ul>                                                                                                    | on on file with the Clearinghous                                                                                                    | se.<br>inghouse has provi <mark>de</mark> d to my loan holders (lende                                                     | rs and quarantors).                                        |
| View the <u>enrollment information</u> View the <u>student loan deferment</u>                                                                                                    | on on file with the Clearinghous<br>ant notifications that the Clearing                                                                                                    | se.<br>inghouse has provided to my loan holders (lende                                                                    | rs and guarantors).                                        |
| <ul> <li>View the <u>enrollment information</u></li> <li>View the <u>student loan deferment</u></li> <li>View the <u>proof(s) of enrollment</u></li> </ul>                                                 | on on file with the Clearinghous<br>ent notifications that the Cleari<br><u>I</u> that the Clearinghouse has p                                                                                                    | se.<br>inghouse has provid <mark>e</mark> d to my loan holders (lende<br>provided to my health insurers and other provide | rs and guarantors).<br>rs of student services or products. |
| <ul> <li>View the <u>enrollment information</u></li> <li>View the <u>student loan deferment</u></li> <li>View the <u>proof(s) of enrollment</u></li> <li><u>View</u> specific information above</li> </ul> | on on file with the Clearinghous<br>ent notifications that the Clearin<br>It that the Clearinghouse has p<br>ut my student loans. LoanLo                                                                                                    | se,<br>inghouse has provided to my loan holders (lende<br>provided to my health insurers and other provider<br>DCATOF     | rs and guarantors).<br>rs of student services or products. |
| View the <u>enrollment information</u> View the <u>student loan deferment</u> View the <u>proof(s) of enrollment</u> View specific information about     Order or track a transcript                       | on on file with the Clearinghous<br>ent notifications that the Clearin<br>It that the Clearinghouse has p<br>ut my student loans. LOanLo                                                                                                    | se,<br>inghouse has provided to my loan holders (lende<br>provided to my health insurers and other provider<br>DCATOF     | rs and guarantors).<br>rs of student services or products. |

#### 24. Degree Audit

A degree audit allows you to see you're the courses you've taken and how they fulfill general education, major, and minor requirements. You can access your degree audit by selecting **Student Records > Degree Information > Degree Audit.** 

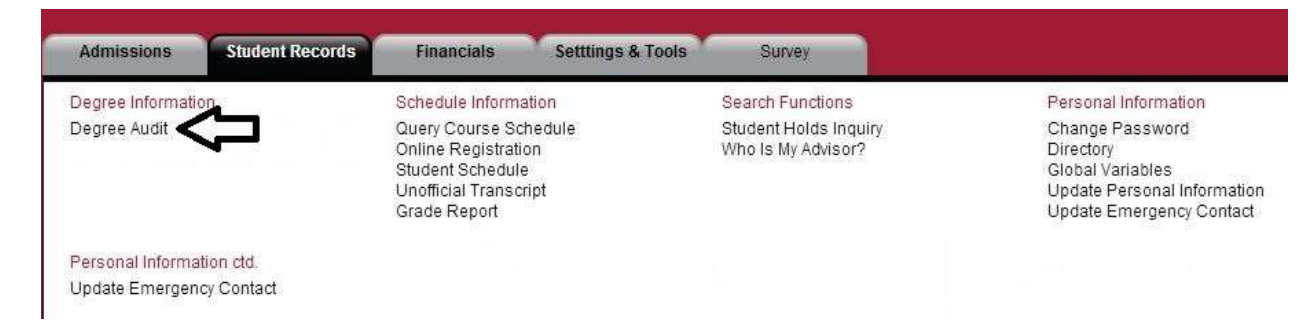

# **IMPORTANT DISCLAIMER**

This is not an official degree audit. It is meant as a useful tool. You should keep track of how the classes that you have taken and plan to take fulfill the general education requirements and the requirements for your major(s) and minor(s).

This audit is <u>not</u> set up to keep track of the 40 upper division hours you are required to take nor does it specifically track the 128 hours required for graduation.

For courses that satisfy two Foundations, this audit does not allow you the option to select the one Foundation you want the course to fulfill. This audit lists both Foundations and we are not able to correct that bug in the program. You will do that on your official Intent to Graduate form.

Classes that you take for audit will appear on here as if they are for credit, but they are NOT and will not fulfill ANY graduation requirement.

If you find errors in your degree audit, please feel free to come by the Office of Academic Records and Registration (113 STB) and talk to the Assistant Registrar. We would like to correct any of our mistakes so that this is a more reliable tool for students to use.

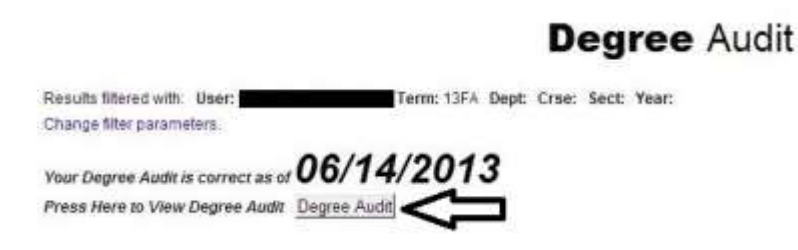

# Click on **Degree Audit** button to view your degree audit. *Even though there is a printable version, please do not print this report as it will be 18 or more pages long!*

There is a note at the bottom of the screen that says you can request an updated degree audit, but this is incorrect. We will run an audit update for all students sometime during the first week of each month.

Since the audit is so large, we'll explore it in pieces and try to understand it that way. The first part shows your current cumulative gpa. In order to graduate, you must have minimum 2.00 cumulative gpa and a 2.00 gpa in your major (note that some majors require a higher gpa).

This screen also shows the number of upper division hours that you have earned.

|                                                                                            |                                                                 | Degree A                                            | udit                                                       |                                               |
|--------------------------------------------------------------------------------------------|-----------------------------------------------------------------|-----------------------------------------------------|------------------------------------------------------------|-----------------------------------------------|
| Results Mere                                                                               | d with User:                                                    | Term: Dept: Crse: Sect: Year:                       |                                                            |                                               |
| Charige filter p                                                                           | arameters.                                                      |                                                     |                                                            |                                               |
| Your Degree                                                                                | Audit is correct as of <b>06</b> /                              | 14/2013                                             |                                                            |                                               |
|                                                                                            |                                                                 |                                                     |                                                            | EPrintable Version                            |
| ID:<br>Catalog:<br>Degree:                                                                 | 2010-2012<br>Bachelor of Arts                                   | Term:<br>Audit Status:<br>Expected Greduation Date: | 2013 Fail Class/Div<br>Undergraduate Student<br>05/16/2015 | Sophermore                                    |
| Major                                                                                      | DOST                                                            |                                                     | second                                                     | THEO                                          |
| Advisor:<br>Catalog:<br>College:<br>Major:<br>Track:<br>Specialization<br>Minor:<br>Fotale | Glenshi Ch<br>2010-2015<br>Benedictine Conege<br>Pre-Accounting |                                                     |                                                            |                                               |
| TOTALS                                                                                     |                                                                 |                                                     | All Gradu                                                  | ation Requirements Marth Inc.                 |
| Cumulative                                                                                 | Earned<br>Resident<br>Transfer:                                 | 58.00 Quality Points:<br>58.00<br>0.00              | 135.300 Attempted<br>136.300<br>0.000                      | 58.00 GPA: 2.350<br>58.00 2.350<br>0.00 0.000 |
|                                                                                            | Lower                                                           | 52.00 Upper:                                        | 6.00                                                       |                                               |
| Audit Class                                                                                | 1000                                                            |                                                     |                                                            | and an an an an an an an an an an an an an    |
| Resident:                                                                                  | Courses 23 Credits                                              | 51.00 Totats: Courses: 23 Credits                   | 51.00 Points 120.300 Atlens                                | negurements Metz NO<br>51.00 GPA: 2.359       |

The general education areas are listed next with the major(s) and then the minor(s) toward the end. Any electives that don't fit into any of these categories are listed at the very end.

In reviewing the **Core requirements**, this subgroup is not met. Can you tell why? (No PE activity course has been taken.) The courses on the left side are all possible courses that can be taken to satisfy Core requirement. On the right in the gray area are the courses that you have completed. The D is the minimum grade that must be earned in the class to satisfy the requirement.

| Core Regs |            | Carrow                                   | a Country | Core Regs      | S4/   |         | 2 Counting          | 2.02         |            |       | Subgroup I | Con         | e Regs         |
|-----------|------------|------------------------------------------|-----------|----------------|-------|---------|---------------------|--------------|------------|-------|------------|-------------|----------------|
| Res Har   | H0:<br>191 | Courses: 0 Credits<br>Courses: 7 Credits |           | 17.00 Tot Have |       | Courses | 7 Credits           | 17.00 Points | 37.900 Att |       | 17.00      | GPA:<br>Nee | 2.229<br>@Have |
| Need      |            |                                          |           | Jakon S        | Have  | e       |                     |              | Credit     | Grade | Points     | Term        | Info           |
| PE        | 100        | Physical Fitn                            | ess       | 1.00           | D     |         |                     |              |            |       |            |             |                |
| PE        | 101        | Aerobics - FI                            | TNESS     | 1.00           | D     |         |                     |              |            |       |            |             |                |
| PE        | 107        | Beg Weight                               | Trig:FIT  | 1.00           | D     |         |                     |              |            |       |            |             |                |
| PE        | 108        | Intern Swim                              | ming:FIT  | 1.00           | D     |         |                     |              |            |       |            |             |                |
| PE        | 110        | Lifeguard Tra                            | gninia    | 1.00           | D     |         |                     |              |            |       |            |             |                |
| PE        | 111        | Varsity Sport                            | Activ     | 1.00           | D     |         |                     |              |            |       |            |             |                |
| PE        | 125        | Lifetime Act F                           | For Fit   | 1.00           | D     |         |                     |              |            |       |            |             |                |
| PE        | 128        | Fitness Swir                             | nming     | 1.00           | D     |         |                     |              |            |       |            |             |                |
| PE        | 198        | Special Topi                             | cs        | 1.00           | D     |         |                     |              |            |       |            |             |                |
| SA        | 100        | Beginning St                             | panish    | 4.00           | 0     |         |                     |              |            |       |            |             | 1              |
| SA        | 101        | Elem Spanis                              | sh        | 3.00           | DSA   | 101     | Elem Spanish        |              | 3.00       | C-    | 5.100      | 12FA        |                |
| SA        | 102        | Sec Sem Sp                               | anish     | 4.00           | DSA   | 102     | Sec Sem Spanish     |              | 4.00       | 8-    | 10.800     | 13SP        |                |
| π         | 100        | Beginning Its                            | alian     | 4.00           | D     |         |                     |              |            |       |            |             |                |
| IT OF     | 102        | Sec Sem Ital                             | ian       | 4.00           | D     |         |                     |              |            |       |            |             |                |
| SA        | 203        | Interm Spani                             | ish       | 3.00           | D     |         |                     |              |            |       |            |             |                |
| LA        | 103        | BegLatin I                               |           | 4.00           | D     |         |                     |              |            |       |            |             |                |
| LA        | 104        | Beg Latin II                             |           | 4.00           | D     |         |                     |              |            |       |            |             |                |
| EN        | 101        | English Com                              | nomeag    | 3.00           | E EN  | 101     | English Composition |              | 3.00       | D     | 3.000      | 128P        |                |
| GS        | 150        | BC Experien                              | CØ        | 0.00           | CF GS | 150     | Bc Experience       |              | 0.00       | CR    | 0.000      | 11FA        |                |
| PE        | 115        | Wellness Fo                              | r Life    | 1.00           | C PE  | 115     | Wellness For Life   |              | 1.00       | A.    | 4.000      | 128P        |                |
| PH        | 175        | Logic & Natu                             | ILE       | 3.00           | CPH   | 175     | Logic & Nature      |              | 3.00       | C-    | 5.100      | 11FA        |                |
| TH        | 101        | Intro to Theo                            | logy      | 3.00           | TH    | 101     | Intro to Theology   |              | 3.00       | 8+    | 9.900      | 12SP        |                |

This student has met all the requirements for Person & Community Foundation as is shown here at the top of the section. This student seems to be taking extra courses in this area since some of them may fulfill another Foundation or be required for a major or a minor.

| Perso<br>Res N<br>Res H | n & Co<br>eed:<br>ave: | Courses<br>Courses | 0 Credits<br>5 Credits | Pers<br>0.001<br>9.001 | on & Co<br>Fot Neer<br>Fot Have | mmuni<br>t:<br>• | ty in the Conte<br>Courses<br>Courses | mp World<br>1 Credits:<br>5 Credits: | 0.00 | Points: | -     | 22.200 Att | Person & Subg<br>9.00 | Community in CW<br>roup Met? YES<br>GPA 1,000<br>GPA 2,457<br>Need Have |
|-------------------------|------------------------|--------------------|------------------------|------------------------|---------------------------------|------------------|---------------------------------------|--------------------------------------|------|---------|-------|------------|-----------------------|-------------------------------------------------------------------------|
| Need                    | 1                      |                    |                        |                        | Have                            | ė                |                                       |                                      | C    | redit   | Grade | Points     | Term                  | Info                                                                    |
| SO                      | 250                    | Sociology of Cult  | ure                    | 3.00                   | D                               |                  |                                       |                                      |      |         |       |            |                       |                                                                         |
| so                      | 290                    | World Regional 0   | Geogr                  | 3.00                   | D                               |                  |                                       |                                      |      |         |       |            |                       |                                                                         |
| BA                      | 225                    | Prin Mangment      |                        | 3.00                   | D BA                            | 225              | Prin Mangmi                           | ent                                  |      | 3.00    | A-    | 11.100     | 12FA                  |                                                                         |
| BA                      | 355                    | Business Ethics    |                        | 3.00                   | D                               |                  |                                       |                                      |      |         |       |            |                       | л                                                                       |
| BA                      | 371                    | Legal Environme    | ent Of                 | 3,00                   | 3,00 D 8A 371                   |                  | Legal Enviro                          | nment Of                             |      | 3.00    | C-    | 5.100      | 138P                  | V                                                                       |
| BA                      | 383                    | Principles Of Mar  | rket                   | 3.00                   | D BA                            | 383              | Principles Of                         | Market                               |      | 0.00    |       | 0.000      | 13FA                  | In Progress                                                             |
| BA                      | 481                    | Consumer Beha      | vior                   | 3.00                   | D                               |                  |                                       |                                      |      |         |       |            |                       |                                                                         |
| CR                      | 225                    | Intro to Crim & Ju | 15                     | 3.00                   | D                               |                  |                                       |                                      |      |         |       |            |                       |                                                                         |
| EC                      | 100                    | Econ of Sci & Pbi  | lc I                   | 3.00                   | D                               |                  |                                       |                                      |      |         |       |            |                       |                                                                         |
| EC                      | 101                    | Intro to Economic  | <b>CS</b>              | 3.00                   | D                               |                  |                                       |                                      |      |         |       |            |                       | п                                                                       |
| EC                      | 209                    | Prin Of Macroeco   | inomi                  | 3.00                   | DEC                             | 209              | Prin Of Macro                         | seconomi                             |      | 3.00    | С     | 6.000      | 135P                  | V I                                                                     |
| EC                      | 210                    | Prin Of Microecor  | nami                   | 3.00                   | DEC                             | 210              | Prin Of Micro                         | economi                              |      | 0.00    |       | 0.000      | 13FA                  | In Progress                                                             |
| EC                      | 300                    | Cont Econ Think    | ing                    | 3.00                   | D                               |                  |                                       |                                      |      |         |       |            |                       |                                                                         |

Here's what this student's History major audit looks like. Note that not all the requirements have been met. This person has a 4.00 in their major since we do not transfer in grades for the transfer classes—just the credit.

| First               | t Major Reqs                           |                                                                                                  |                                                           |                                                      |                   | Hi                       | History Requirement                            |                                                    |                                                   |                              |             | uirements                        | Met?                         | NO                                      |                           |
|---------------------|----------------------------------------|--------------------------------------------------------------------------------------------------|-----------------------------------------------------------|------------------------------------------------------|-------------------|--------------------------|------------------------------------------------|----------------------------------------------------|---------------------------------------------------|------------------------------|-------------|----------------------------------|------------------------------|-----------------------------------------|---------------------------|
| Resi                | dent:                                  | Courses:                                                                                         | 5 Credits:                                                | 15.00 Totals                                         | s: (              | Course                   | s: 5 C                                         | Credits:                                           | 15.00 Points:                                     | 60.0                         | 000 Attemp  | oted:                            | 15.00 G                      | PA:                                     | 4.000                     |
| Histo<br>Res<br>Res | ory Maje<br>Need:<br>Have:             | or<br>Courses:<br>Courses:                                                                       | 0 Credits:<br>5 Credits:                                  | History I<br>0.00 Tot Need:<br>15.00 Tot Have        | Major<br>Co<br>Co | urses:<br>urses:         | 12 Cre<br>5 Cre                                | edits: 3<br>edits: 1                               | 6.00 Range Max:<br><mark>5.00 R</mark> ange Have: | 99<br>13 P                   | oints:      | 60.000 Att                       | Subgroup                     | Dup Met? N<br>GPA:<br>5.00 GPA:<br>Need |                           |
| Nee                 | ed                                     |                                                                                                  |                                                           |                                                      | Ha                | ve                       |                                                |                                                    |                                                   | Credit                       | Grade       | Points                           | Term                         |                                         | Info                      |
| TTTTT               | 105<br>106<br>212<br>213<br>488<br>493 | World Civ To<br>World Civ Sin<br>U.S. Hist To 1<br>U.S. Hist Sind<br>Senior Comp<br>Seminar In H | 1648<br>ce 1648<br>1865<br>ce 1865<br>rehensive<br>istory | 3.00<br>3.00<br>3.00<br>3.00<br>0.00<br>3.00<br>3.00 |                   | 105<br>106<br>212<br>213 | World Ci<br>World Ci<br>U.S. Hist<br>U.S. Hist | / To 1648<br>/ Since 1648<br>To 1865<br>Since 1865 | 3                                                 | 3.00<br>3.00<br>0.00<br>3.00 | B<br>B<br>B | 0.000<br>0.000<br>0.000<br>0.000 | 98FA<br>02FA<br>13FA<br>97FA | Trans<br>Trans<br>In Progr<br>Trans     | fer<br>fer<br>ress<br>fer |
|                     |                                        |                                                                                                  |                                                           |                                                      | -                 |                          |                                                | 2004                                               | waster                                            |                              |             |                                  | ~                            |                                         | 105 49                    |
| Dep                 | et 🛛                                   | From-To                                                                                          |                                                           | #Courses                                             |                   |                          | #Credits                                       | Ma                                                 | ax                                                | 1000000                      | #Cour       | ses                              | #C                           |                                         |                           |
| н                   |                                        | 105-499                                                                                          |                                                           | 12                                                   |                   |                          | 36                                             | 9!                                                 | 9                                                 | Totals                       | 13          |                                  |                              | 36.00                                   |                           |
| Co                  | urse                                   |                                                                                                  |                                                           |                                                      |                   |                          |                                                | Credit                                             | Grade                                             | Poi                          | nts         | Term                             | - 1                          | nto                                     |                           |
| HI                  | 105                                    | vvor                                                                                             | Id Civ 10 1648                                            |                                                      |                   |                          |                                                | 3.00                                               | в                                                 | 0.0                          | 000         | 98FA                             | Tra                          | inster                                  |                           |
| HI                  | 105                                    | vvor                                                                                             | Id CIV Since 1648                                         |                                                      |                   |                          |                                                | 3.00                                               | в                                                 | 0.0                          | 000         | 02FA                             | i ra                         | inster                                  |                           |
| HI                  | 212                                    | 0.5.                                                                                             | Hist TU 1800                                              |                                                      |                   |                          |                                                | 0.00                                               |                                                   | 0.0                          | 000         | 13FA                             | Tro                          | ogress                                  |                           |
|                     | 213                                    | U.S.                                                                                             | mist Since 1000                                           |                                                      |                   |                          |                                                | 3.00                                               | Δ                                                 | 10.0                         | 000         | 1200                             | Ha                           | insiei                                  |                           |
| ш                   | 364                                    | Mod                                                                                              | ioval Lav Policio                                         |                                                      |                   |                          |                                                | 3.00                                               | 2                                                 | 12.0                         | 000         | 100P                             |                              |                                         |                           |
| H                   | 366                                    | Buzs                                                                                             | ntina History                                             |                                                      |                   |                          |                                                | 3.00                                               |                                                   | 12.0                         | 00          | 1254                             |                              |                                         |                           |
| H                   | 372                                    | The                                                                                              | Renaissance                                               |                                                      |                   |                          |                                                | 3.00                                               |                                                   | 12.0                         | 00          | 1250                             |                              |                                         |                           |
| н                   | 398                                    | A The                                                                                            | Crusades                                                  |                                                      |                   |                          |                                                | 3.00                                               | A                                                 | 12.0                         | 000         | 11FA                             |                              |                                         |                           |
| HI                  | 398                                    | A Med                                                                                            | Eng & Ireland                                             |                                                      |                   |                          |                                                | 3.00                                               | A                                                 | 12.0                         | 000         | 13SP                             |                              |                                         |                           |
| HI                  | 398                                    | B Viet                                                                                           | nam War                                                   |                                                      |                   |                          |                                                | 3.00                                               | A                                                 | 12.0                         | 000         | 13SP                             |                              |                                         |                           |
| HI                  | 398                                    | C Hist                                                                                           | ory of Kansas                                             |                                                      |                   |                          |                                                | 3.00                                               | A                                                 | 12.0                         | 000         | 11SP                             |                              |                                         |                           |
| HI                  | 417                                    | Us [                                                                                             | Diplomatic Hist                                           |                                                      |                   |                          |                                                | 3.00                                               | A                                                 | 12.0                         | 000         | 11FA                             |                              |                                         |                           |
| Flor                | tives                                  |                                                                                                  |                                                           |                                                      |                   |                          |                                                |                                                    |                                                   |                              |             |                                  |                              |                                         |                           |

These *Elective* courses are listed at the very bottom of the degree audit. It is possible that you are transferring in a class that will fulfill a requirement, but is listed here as an elective since it transferred as an "elective." The proper way that a course transfers will be listed on your official transcript evaluation. Remember that this is an unofficial degree audit.

For instance, for this student the BI ELE, Biology Elective, will fulfill a Natural World Foundation, EN 398a, Novel & Film, was taken at B.C., and it will fulfill an Aesthetic Foundation, etc.

|                                   |      |                    |        | 10.40 | (1777) TOTO | N8022652 |          |
|-----------------------------------|------|--------------------|--------|-------|-------------|----------|----------|
| Electives<br>Electives:<br>Course |      |                    | Credit | Grade | Points      | Term     | Info     |
| BI                                | ELE  | Biology Elective   | 3.00   | С     | 0.000       | 02FA     | Transfer |
| EN                                | 398A | Novel & Film       | 3.00   | A-    | 11.100      | 11SP     |          |
| FA                                | ELE  | Fine Arts Elective | 3.00   | В     | 0.000       | 02FA     | Transfer |
| HI                                | ELE  | History Elective   | 3.00   | С     | 0.000       | 98FA     | Transfer |
| HI                                | ELE  | History Elective   | 3.00   | С     | 0.000       | 98FA     | Transfer |
| PH                                | ELE  | Elective           | 3.00   | С     | 0.000       | 98SP     | Transfer |
| SE                                | ELE  | Speech Elective    | 3.00   | С     | 0.000       | 97FA     | Transfer |
|                                   |      |                    |        |       |             |          |          |

Study this degree audit carefully. There is a lot of information here that can be helpful when planning your future semesters at Benedictine College.

Every effort has been made to ensure that this document is accurate. If you notice any errors, please contact Sister Linda Herndon at <u>lherndon@benedictine.edu</u>